# AAT LOD Microthesauri

# Marcia Lei Zeng

International Terminology Working Group (ITWG) September 5-7, 2014 Dresden, Germany

# **1. Definition**

Microthesaurus: designated subset of a thesaurus that is capable of functioning as a complete thesaurus.

-- ISO25964-2:2013

Microthesauri are different from:

- Derived vocabularies
  - adaptation
  - modification
  - expansion
  - partial adaptation
  - translation

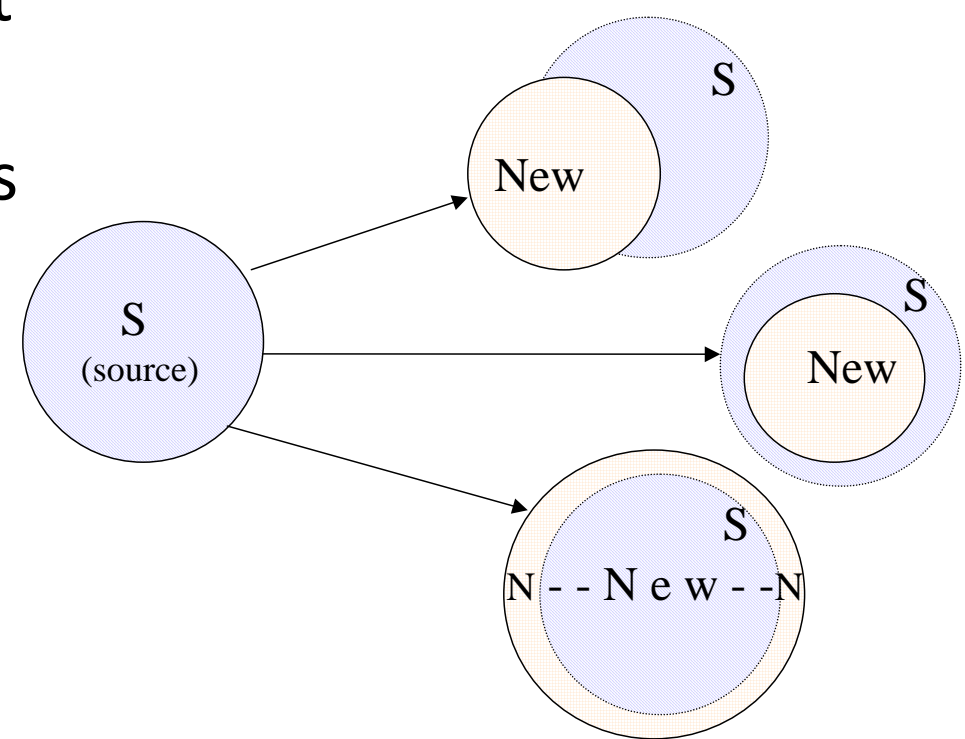

#### Deriving new vocabularies from a source vocabulary New vocabularies depending on a source vocabulary

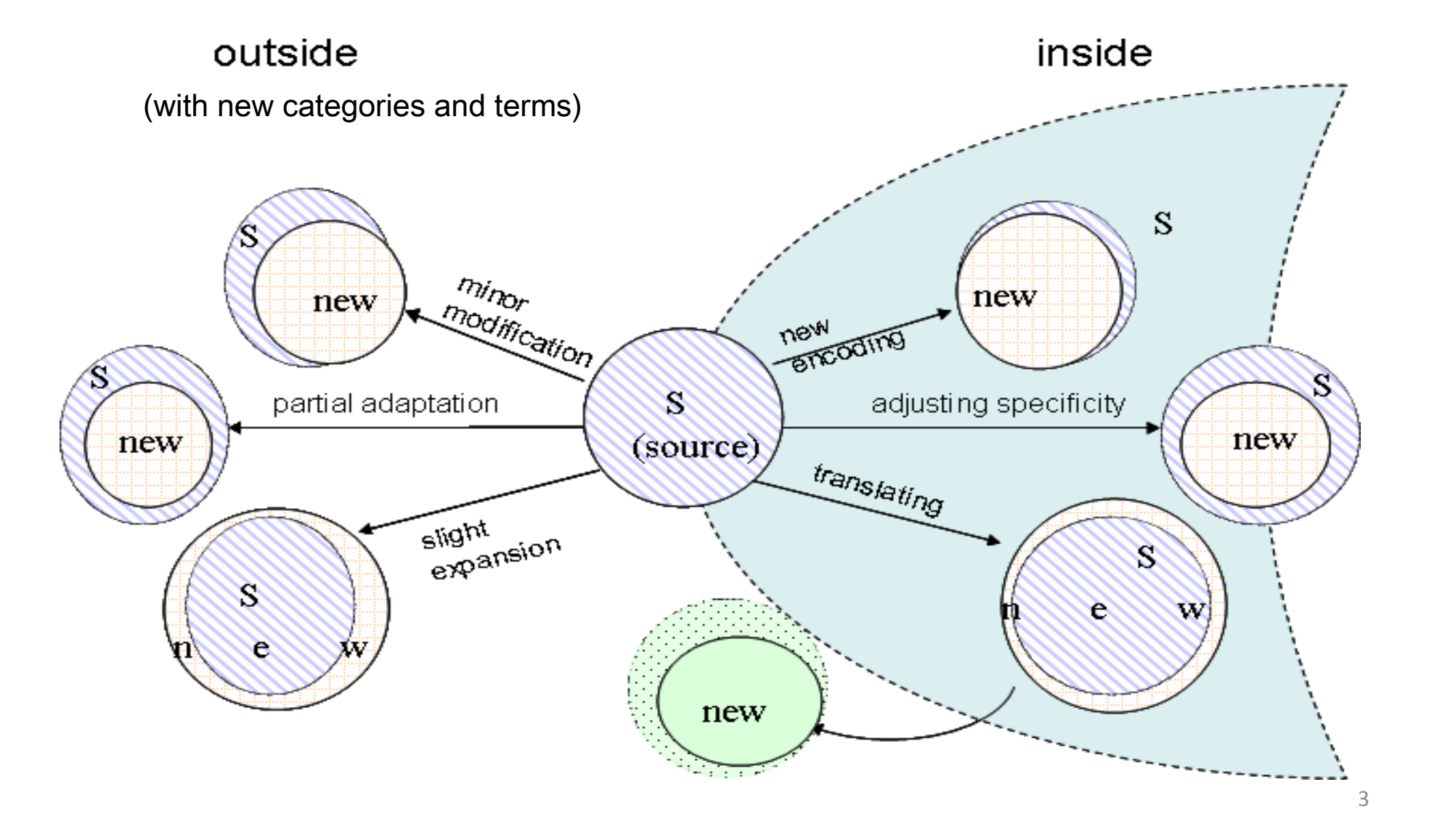

# 2. Overview: Situations and decisions for a digital collection that wants to become LOD dataset

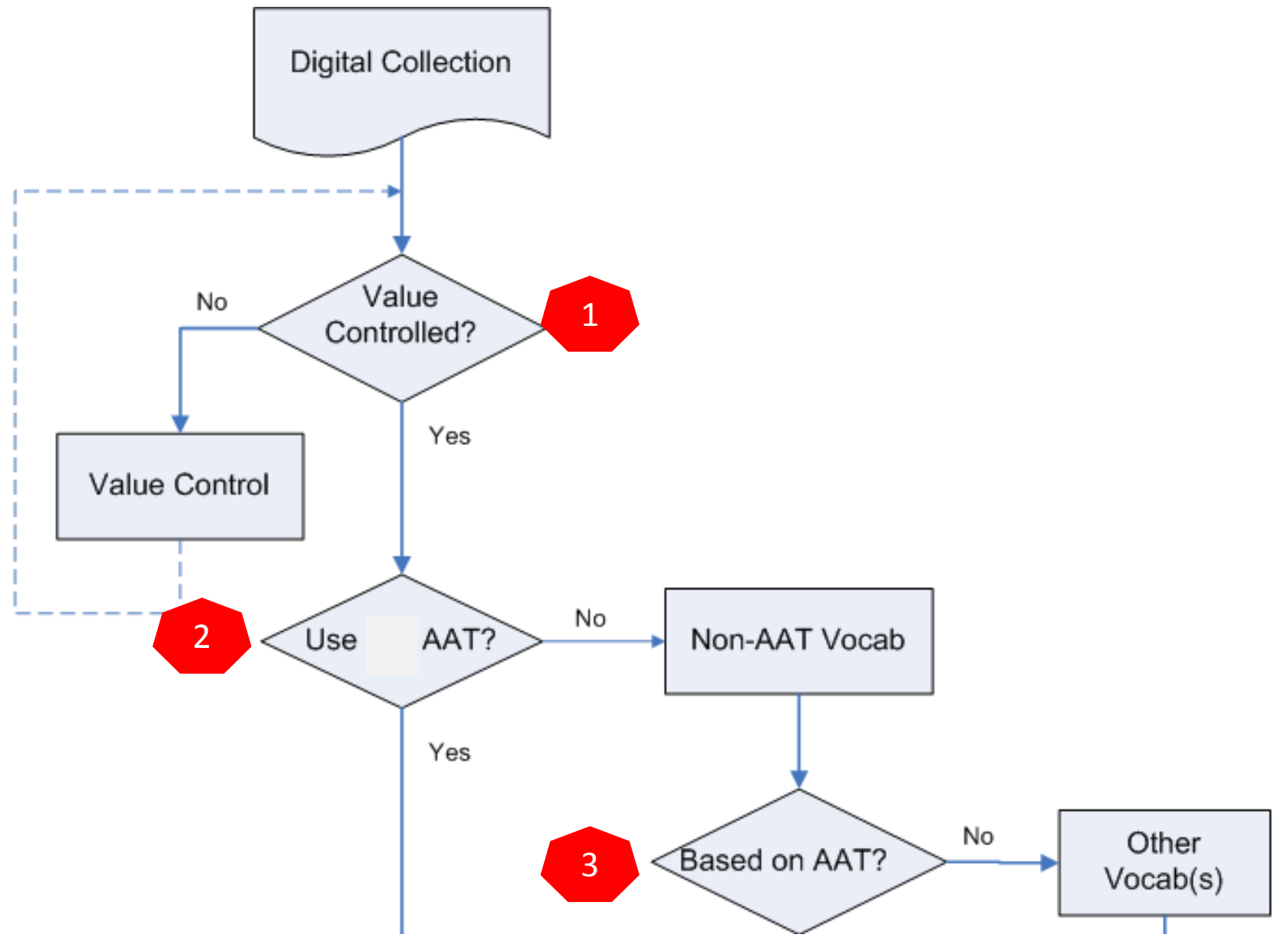

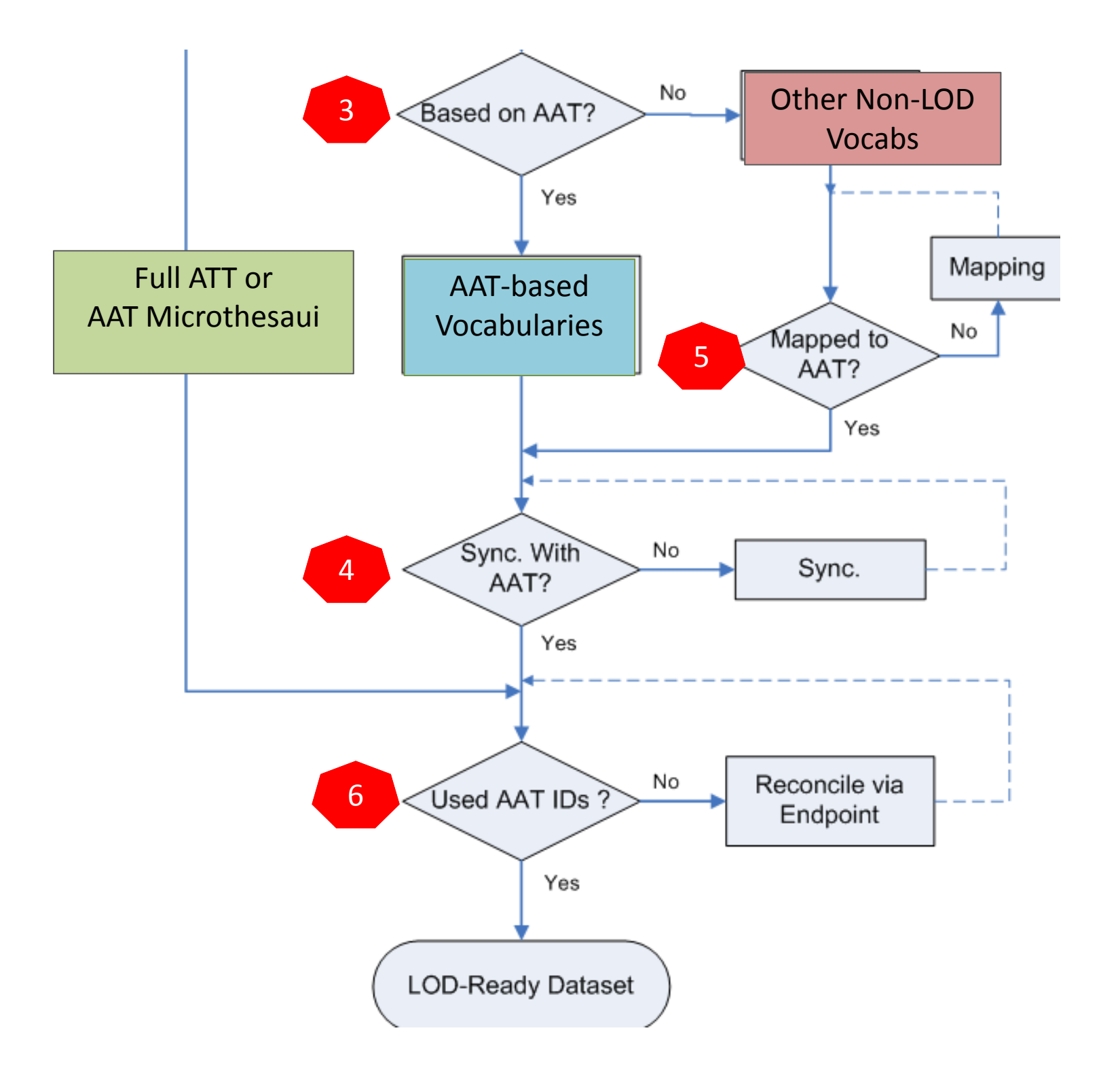

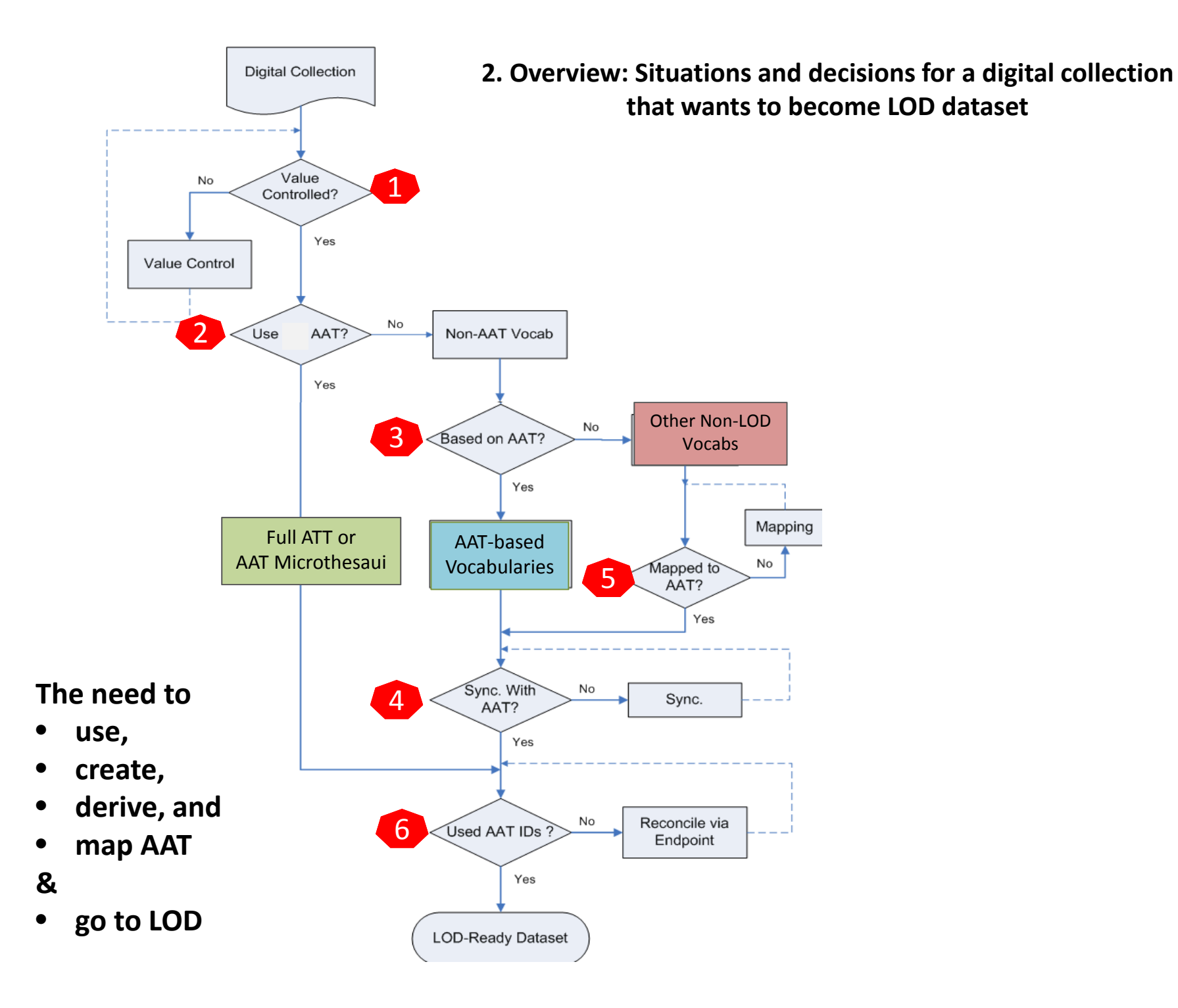

# 3. Can a microthesaurus be made

## from an existing thesaurus?

|      | Structure                                       | Example                                                                                                |
|------|-------------------------------------------------|----------------------------------------------------------------------------------------------------|
| YES  | Classificatory<br>structure                     | <ul> <li>EUROVOC</li> <li>Chinese Classified Thesaurus</li> <li>[English Heritage Thesauri]</li> </ul> |
| YES  | Faceted structure                               | <ul> <li>AAT</li> <li>FAST (Faceted Application of<br/>Subject Terminology)</li> </ul>                 |
| YES  | Deep hierarchies<br>(family trees)              | <ul> <li>AAT</li> <li>NASA Thesaurus</li> <li>INSPEC Thesaurus</li> </ul>                              |
| NO   | flat structure<br>[alphabetically<br>organized] | <ul><li>LCSH</li><li>hundreds of thesauri</li></ul>                                                    |
| Mici | rothesaurus: designate                          | ed subset of a thesaurus that is capable                                                               |

# Eurovoc

Europa > EuroVoc homepage > Domains and MT

.

Content language: (en) English ‡

Simple search

Advanced search

Browse

 Browse the subjectoriented version

#### Download

- By domain
- Permuted alphabetical
- Multilingual list
- Alphabetical index
- EuroVoc SKOS/RDF
- EuroVoc XML

Your proposals

Contribute

Each domain is divided into a number of microthesauri. **Domains** A microthesaurus is **+ 04 POLITICS** considered as a concept **08 INTERNATIONAL RELATIO** scheme with a subset of the **+ 10 EUROPEAN UNION** <u>concepts that are part of the</u> = 12 LAW 1206 sources and branches of th complete EuroVoc 1211 civil law thesaurus." 1216 criminal law http://eurovgc.europa.eu/drupal/?g=node/555 1221 justice 1226 organisation of the legal system 1231 international law 1236 rights and freedoms **+ 16 ECONOMICS** 20 TRADE 24 FINANCE 32 EDUCATION AND COMMUNICATIONS

"EuroVoc is split into 21

domains and 127

microthesauri.

#### Canadian Heritage Information Network (CHIN)

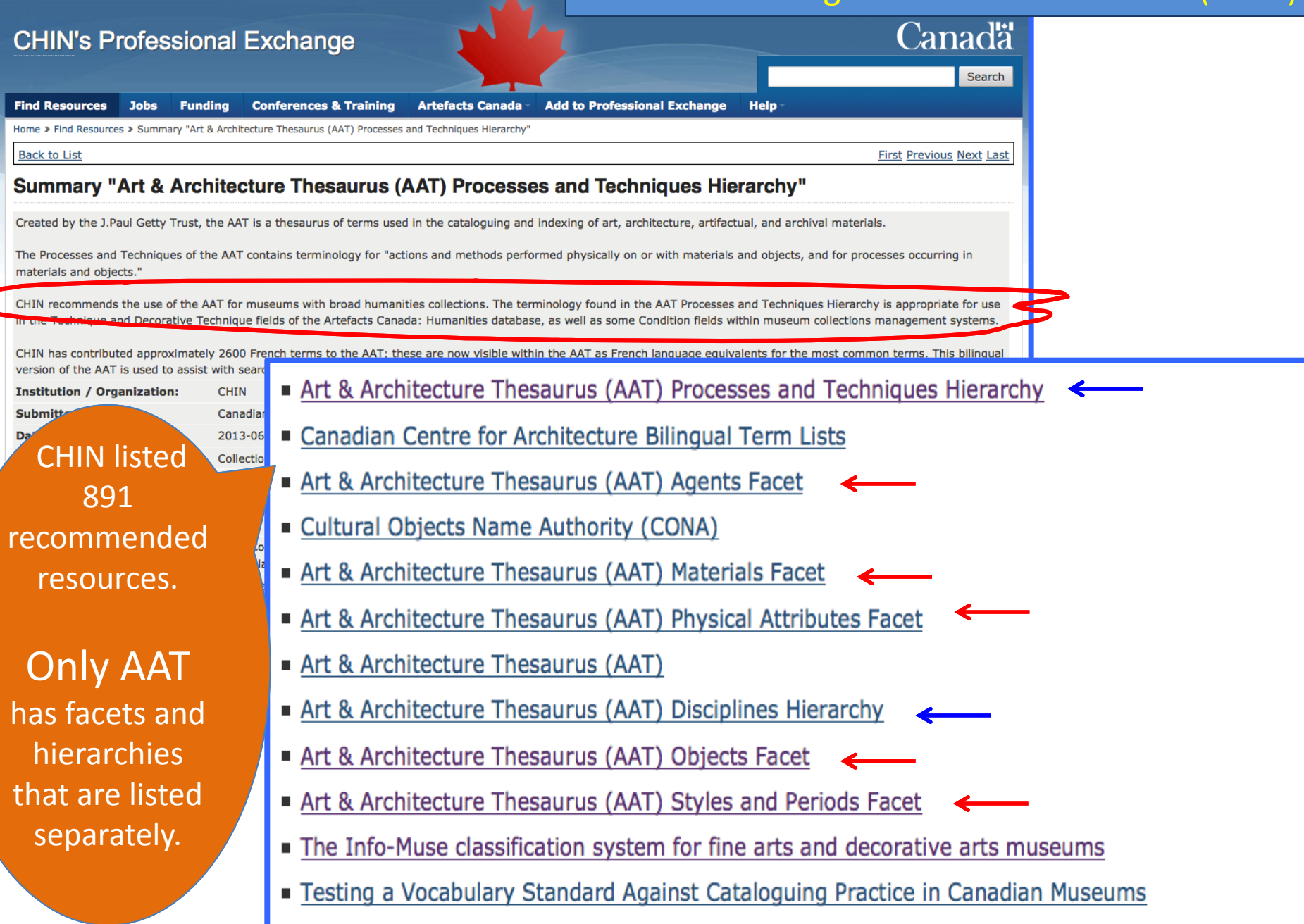

Guidelines for Forming Language Equivalents: A Model Based on the Art & Architecture Thesaurus

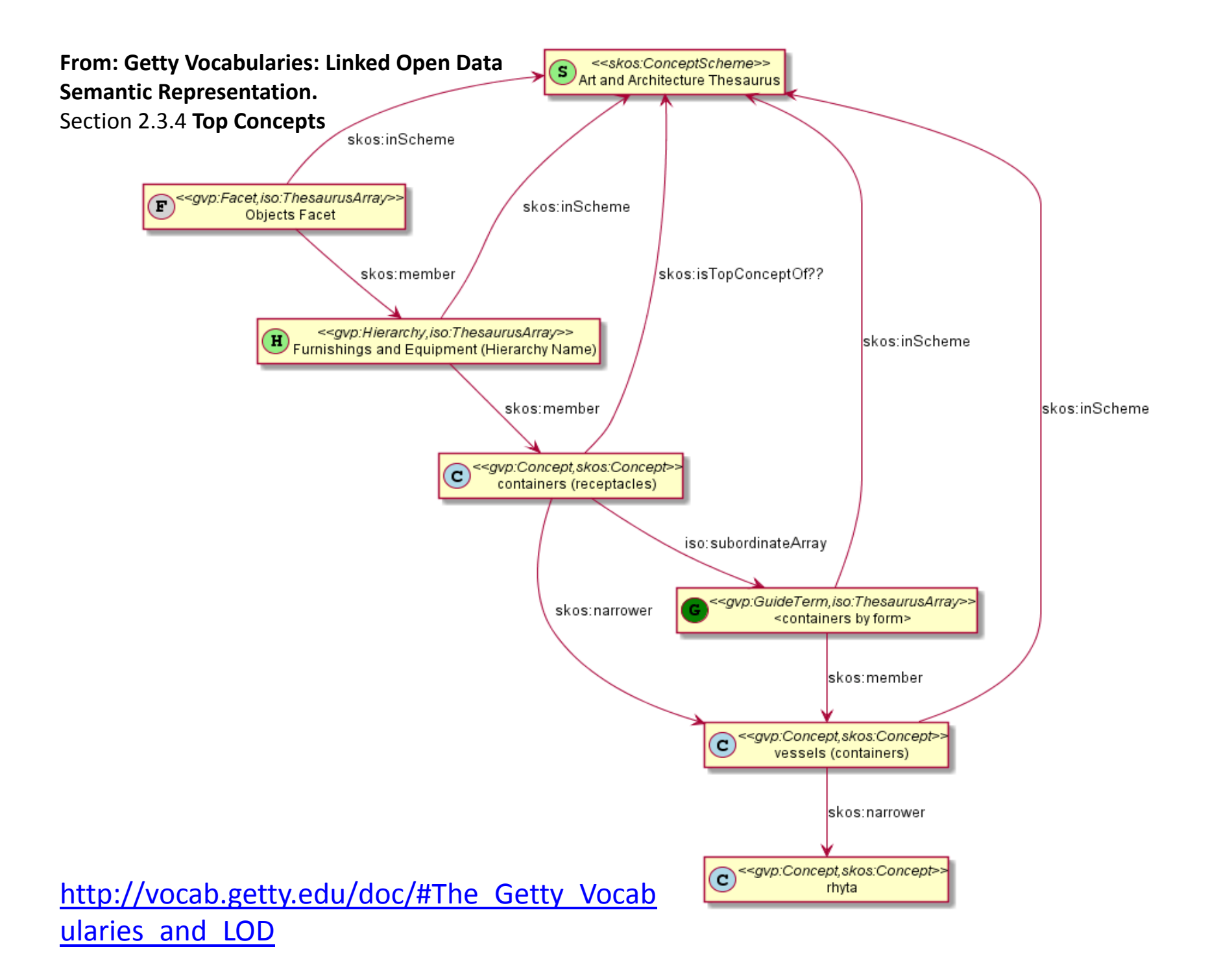

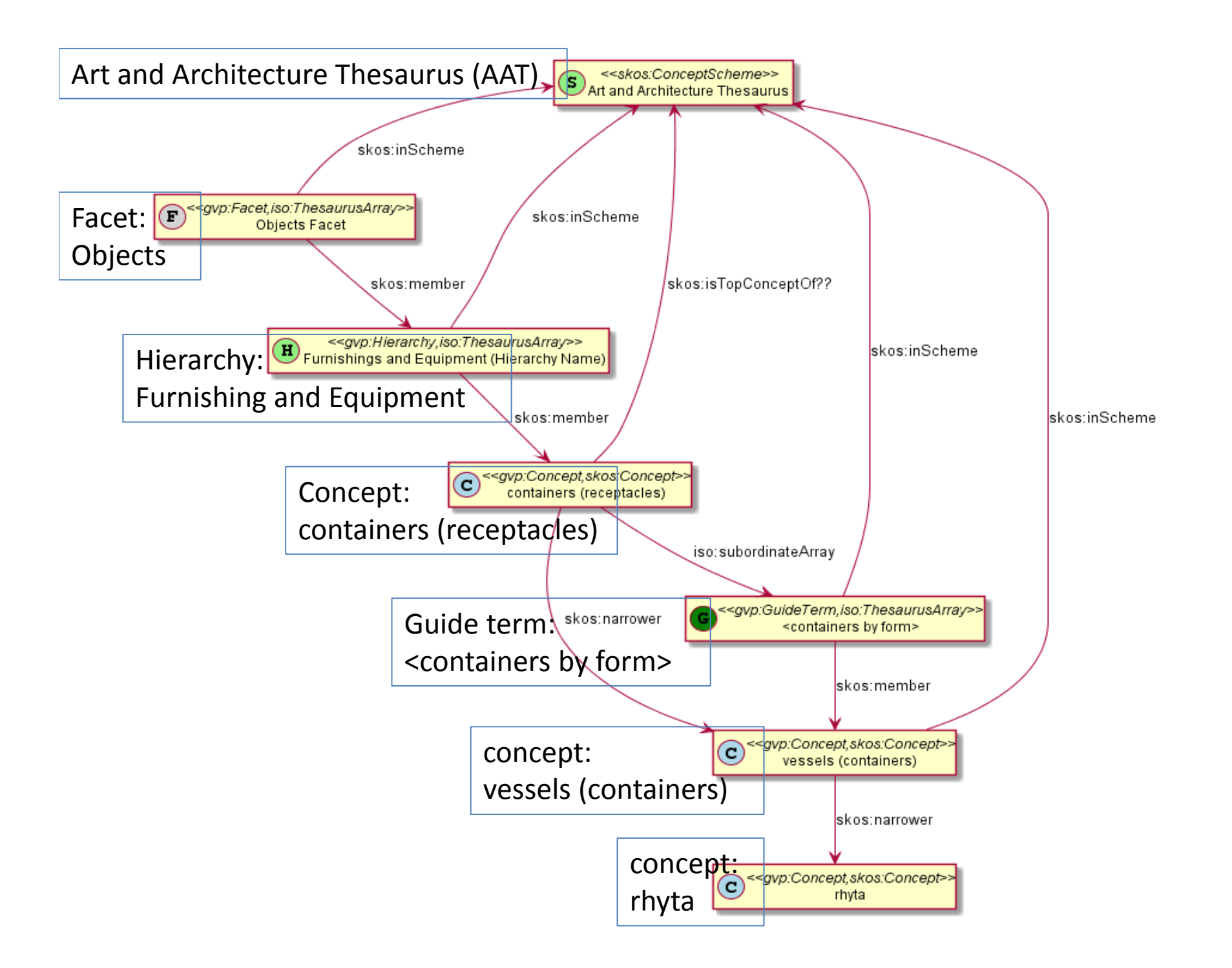

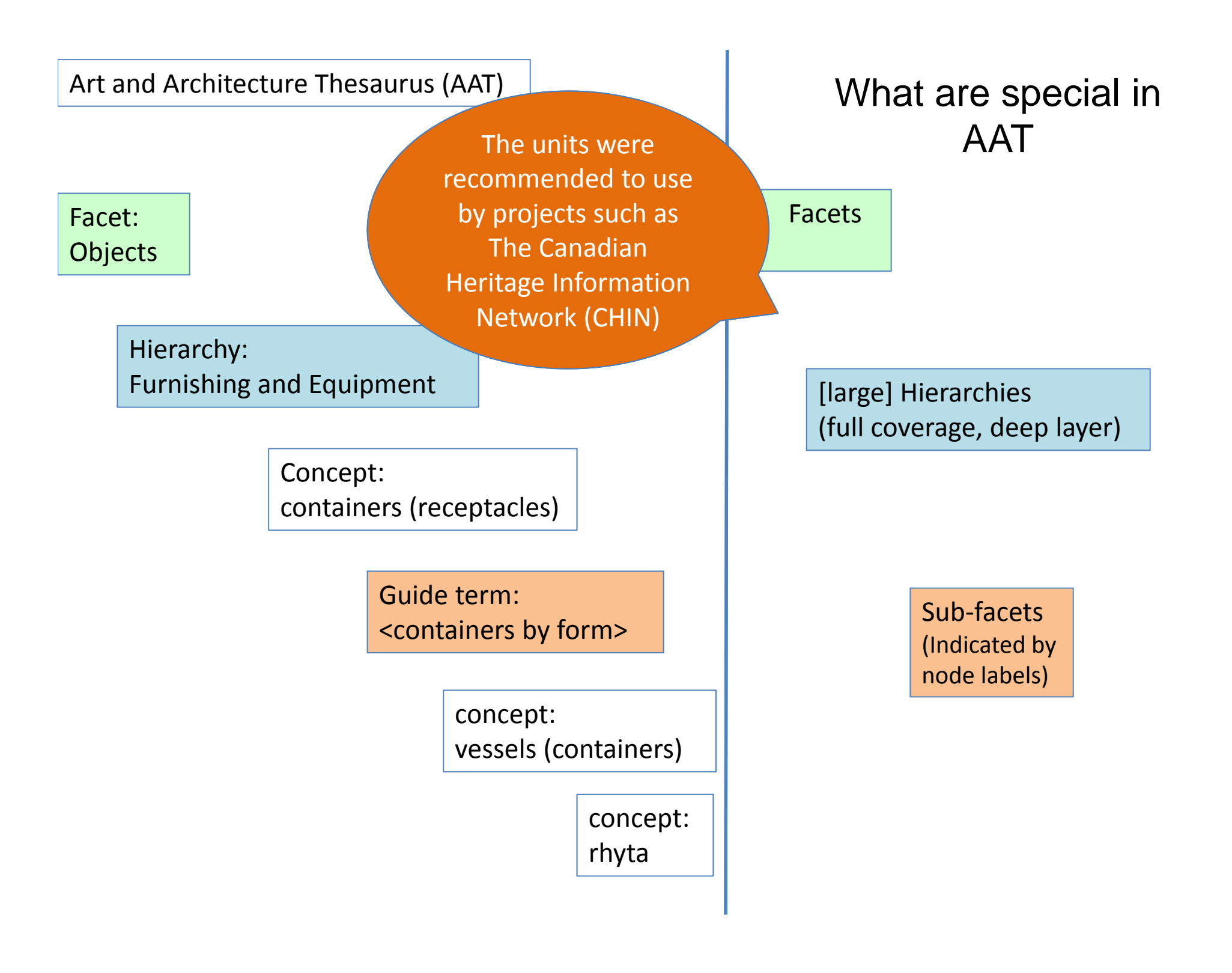

#### 💷 Vases

URI(s)

- http://id.loc.gov/authorities/subjects/sh85142374
- > info:lc/authorities/sh85142374
- > http://id.loc.gov/authorities/sh85142374#concept

Instance Of

What are usually available in a flat structured LOD thesauri

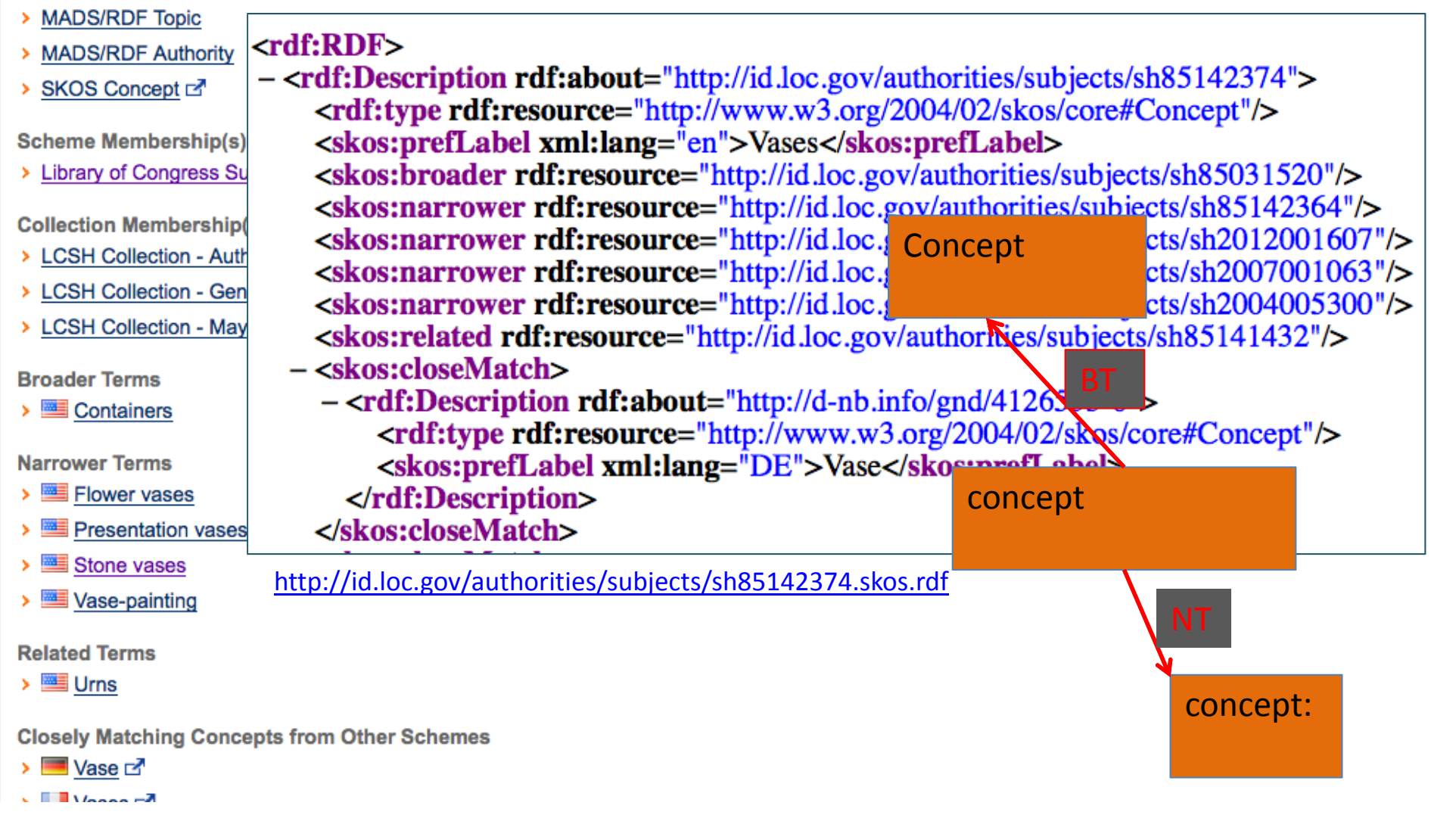

|                                                                                                    |                                                                                                    |                                                                                           | <b>A</b>                | Styles and P                                                            | Periods                                                     |
|----------------------------------------------------------------------------------------------------|----------------------------------------------------------------------------------------------------|-------------------------------------------------------------------------------------------|-------------------------|-------------------------------------------------------------------------|-------------------------------------------------------------|
| Easy to get an                                                                                                    | immediate family                                                                                                    |                                                                                           |                         | <styles,< th=""><th>periods, and cultures by region&gt;</th></styles,<> | periods, and cultures by region>                            |
| Lasy to get an                                                                                                    | initiate failing                                                                                                    |                                                                                           | ~                       | Asian                                                                   |                                                             |
| members.                                                                                                    |                                                                                                    |                                                                                           | $\sim$                  | Eas                                                                     | t Asian                                                     |
| This is true for                                                                                                    | all thesauri                                                                                                    |                                                                                           | +                       |                                                                         | Chinese (culture or style)                                  |
|                                                                                                    |                                                                                                    |                                                                                           | ~                       |                                                                         | <chinese and="" dynastic="" periods="" styles=""></chinese> |
| LCSH, AGROV                                                                                                    | OC, etc.                                                                                                    |                                                                                           |                         | ••••••                                                                  | Xia (culture, period)                                       |
|                                                                                                    |                                                                                                    |                                                                                           |                         |                                                                         | Erlitou                                                     |
|                                                                                                    |                                                                                                    |                                                                                           | <u> </u>                |                                                                         | Shang                                                       |
|                                                                                                    |                                                                                                    |                                                                                           | ~                       |                                                                         | Zhou (culture)                                              |
|                                                                                                    |                                                                                                    | Print -                                                                                   |                         |                                                                         | Qin (style and period)                                      |
| Getty Vocabularies: LOD S                                                                                                    | Search                                                                                                    | Brief                                                                                     |                         |                                                                         | Han (Chinese)                                               |
| <chinese dynastic<="" th=""><th>styles and periods&gt;</th><th></th><th></th><th></th><th> Three Kingdoms (Chinese)</th></chinese> | styles and periods>                                                                                                    |                                                                                           |                         |                                                                         | Three Kingdoms (Chinese)                                    |
| Source: http://wocab.getty.edu/aat/300018353                                                                                       |                                                                                                    |                                                                                           |                         |                                                                         | Southern and Northern Dynasties                             |
| Could interroot and got you and boot roots                                                                                         |                                                                                                    |                                                                                           |                         |                                                                         | Sul                                                         |
| Subject (64) Predicate Object All                                                                                                  | We                                                                                                    | bsite Hierarchy Download in                                                               | n: JSON                 | RDF N3/Turtle N-Triples                                                 | Tang (Chinese style)                                        |
|                                                                                                    |                                                                                                    | Informa                                                                                   | Expl                    | icit only.                                                              | Lize                                                        |
|                                                                                                    |                                                                                                    | Interenc                                                                                  | e rvbi                  |                                                                         | lin (Colden Tartars)                                        |
|                                                                                                    | Statements in which the resource exists as a si                                                                                                    | ubject.                                                                                   |                         |                                                                         | Song (Chinese style)                                        |
| Predicate                                                                                                    | Object                                                                                                    |                                                                                           |                         |                                                                         | Yüan                                                        |
| rdf:type                                                                                                    | gvp:GuideTerm, skos:OrderedCollection                                                                                                    |                                                                                           |                         |                                                                         | Ming                                                        |
| rdfs:seeAlso                                                                                                    | http://www.getty.edu/vow/AATFullDisplay?find=&logic                                                                                                    | =AND&note=&subjectid=30001                                                                | 8353                    |                                                                         | Qing                                                        |
| dcterms:contributor                                                                                                    | aat_contrib:10000000, aat_contrib:10000131, aat_con                                                                                                    | 1trib:10000159, aat_contrib:100                                                           | 00205                   |                                                                         | Xiongnu<br>Xixia                                            |
| skos:inScheme                                                                                                    | aat                                                                                                    |                                                                                           |                         |                                                                         | . Chinese prehistoric periods                               |
| skos:prefLabel                                                                                                    | Chinese Paleolithic periods<br>Chinese Mesolithic periods                                                                                                    |                                                                                           |                         |                                                                         |                                                             |
| skos:changeNote                                                                                                    | aat_rev:5000006961, aat_rev:5001058485, aat_rev:500<br>aat_rev:5002063243, aat_rev:5002257476, aat_rev:500                                                        | 01681606, aat_rev:5001685357<br>02257481, aat_rev:5002854758                              | ', aat_rev<br>, aat_rev | r:5001694391,<br>r:5002854764                                           |                                                             |
| skos:member                                                                                                    | aat:300018354, aat:300018356, aat:300018372, aat:30<br>aat:300018420, aat:300018422, aat:300018425, aat:30<br>aat:300106389, aat:300106415, aat:300264899, aat:30 | 00018383, aat:300018385, aat:<br>00018427, aat:300018436, aat:<br>00386727, aat:300387413 | 3000183<br>3000184      | 993, aat:3000-18449,<br>138, aat:300018478,                             |                                                             |
| skos:memberList                                                                                                    | aat:300018353-list-300018354                                                                                                    |                                                                                           |                         |                                                                         |                                                             |

#### Art and Architecture Thesaurus (AAT)

#### Facet: Objects

#### Hierarchy: Furnishing and Equipment

Concept: containers (receptacles)

Guide term: <containers by form>

concept: vessels (containers)

> concept: rhyta

# What are special in AAT & are available as LOD

Facets

[large] Hierarchies (full coverage, deep layer)

Concept

Sub-facets (Indicated by node labels)

concept

concept:

 4. An example
 Use a <Guide Term> to obtain all concept URIs in a facet or hierarchy Part 1. Get Data

|                                                                          |     | Top of the AAT hierarchies                    |
|--------------------------------------------------------------------------|-----|-----------------------------------------------|
| ID: 300117143                                                            |     | Objects Facet                                 |
| Cohiest corres by functions (object corres (object                       |     | Object Genres (Hierarchy Name)                |
| Name))                                                                   | 🗆 👗 | object genres (object classifications)        |
|                                                                          |     | <object by="" function="" genres=""></object> |
| Terms:                                                                   |     | accessories                                   |
| object genres by function (preferred,C,U,English-                        |     | aids to navigation                            |
| objectgenres naar functie (C,U,Dutch-P,D,U,U)                            |     | beacons [N]                                   |
| categorias de objetos por función (c,o,opanisir r,                       |     | buoys [N]                                     |
| Facet/Hierarchy Code: V.PE                                               |     | lighthouses [N]                               |
| Hierarchical Position:                                                   |     | light stations [N]                            |
| Objects Facet                                                            |     | navigational instruments [N]                  |
| Object Genres (Hierarchy Name) (G)                                       |     | amulets                                       |
| <ul> <li> object genres (object classifications) (G)</li> <li></li></ul> |     | Thor's hammers (amulets) [N]                  |
|                                                                          |     | armrests (object genre)                       |
| Sources and Contributors:                                                |     | backdrops                                     |
| TAA databa                                                               |     | backrests                                     |
| objectgenres naar functie [RKD, AAT-Ned Pre                              |     | ceremonial objects                            |
| AAT-Ned (1994-)                                                          |     | baptismal syringes                            |
| Subject: [CDBP-DIBAM, RKD, AAT-Ned, VP]                                  |     | bow stands [N]                                |
|                                                                          |     | brush aspergilla [N]                          |
| After choosing a facet or a                                              |     | calumets [N]                                  |
| After choosing a facet of a                                              |     | ceremonial chairs [N]                         |
| nierarchy                                                                |     | ceremonial containers [N]                     |
| 1. Get the ID                                                            |     | ceremonial costume [N]                        |
| 2. Go to SPARQL Endpoint                                                 |     | ceremonial sound devices [N]                  |
| →next slide                                                              |     | ceremonial watercraft [N]                     |
|                                                                          |     | ceremonial weapons [N]                        |
|                                                                          |     | déblés [N]                                    |

| vocab.getty.edu/sparql                                                                                                    |                                                                                                    |                                                                                                    |                                                                                                    |
|----------------------------------------------------------------------------------------------------|----------------------------------------------------------------------------------------------------|----------------------------------------------------------------------------------------------------|----------------------------------------------------------------------------------------------------|
| Most Visited 👻 🍠 Twitter / Home 🔀 Analytics Settings 🌅 DCN                                                                                                    | MI Advisory Bo 🔲 Wil                                                                                                    | ki Concept Exp 🗙                                                                                                    | Terms – Linked O 📋 Exe                                                                                                    |
| Getty Vocabularies: LOD                                                                                                    | SPARQL                                                                                                    | Any 🔹                                                                                                    | Search                                                                                                    |
| SPAROL Query                                                                                                    |                                                                                                    |                                                                                                    |                                                                                                    |
| OF ATTOL GUCTY                                                                                                    |                                                                                                    |                                                                                                    |                                                                                                    |
| Query:                                                                                                    |                                                                                                    |                                                                                                    |                                                                                                    |
| 1 # 5.1.2 Descendants of a Given P                                                                                                    | Parent                                                                                                    |                                                                                                    |                                                                                                    |
| <pre>2 select * {?x avp:broaderExtended</pre>                                                                                                    | d aat: 3001171                                                                                                    | 43: skos:ir                                                                                                    | Scheme aat: }                                                                                                    |
| ter giptor outer internet                                                                                                    |                                                                                                    | ,                                                                                                    |                                                                                                    |
| SPARQL Select template, 5.1.1 Top-level Subjects, 5.1.2 Descendar<br>5.1.4 Subjects by Contributor Abbrev, 5.1.5 Preferred Ancestors, 5.<br>5.1.8 Find Person Occupations by Double FTS, 5.1.9 Find Quartz T<br>5.1.11 Find Subject by Language-Independent PrefLabels, 5.1.12 F<br>5.1.14 Find Ordered Subjects, 5.1.15 Find Ordered Hierarchies, 5.1<br>5.1.18 Find Sources by Vocabulary, 5.2.1 Subject Preferred Label, 5<br>5.2.4 Scientific Names by Language, 5.2.5 Scientific Names not in<br>5.2.8 Historic Information of Terms, 5.2.9 Preferred Terms for Contr<br>5.2.11 Concepts Related by Particular Associative Relation, 5.2.12<br>5.3.2 Places, with English or GVP Label, 5.3.3 Places by Direct and<br>5.3.5 Inhabited Places That Were Sovereign States, 5.3.6 Places by<br>5.3.8 Places by Triple FTS, 5.3.9 Places by FTS Parents, 5.3.10 Cap<br>5.3.12 Members of the European Union, 5.3.13 Members of the Union | ants of a Given Parent.<br>1.6 Full Text Search Que<br>Timepieces by Double FT<br>Find Subject by Any Lab<br>.16 Get Subjects in Order<br>5.2.2 All Data for Terms<br>English and Latin, 5.2.6<br>ributors, 5.2.10 Preferred<br>Languages and ISO Co<br>d Hierarchical Type, 5.3.4<br>y Type and Parent Place<br>pitals by Type, 5.3.1 | 1.3 Subjects by Con<br>ery, 5.1.7 Find Person<br>IS, 5.1.10 Find Subject<br>el, 5.1.13 Find Terms<br>er, 5.1.17 Find Contri<br>of Subject, 5.2.3 Pref<br>All Data For Subject,<br>des, 5.2.13 Language<br>Breakdown of Sove<br>5.3.7 Places by Typ<br>ttp://vocab. | ntributor Id,<br>n Occupations by broaderExtended,<br>ect by Exact English PrefLabel,<br>by Language Tag,<br>butors by Vocabulary,<br>ferred and Vernacular Terms,<br>5.2.7 Historic Information on Relations<br>e URLs, 5.3.1 Places by Type,<br>reign States by Type,<br>e with placeTypePreferred<br><b>.getty.edu/spargi</b> |
| 5.3.16 Countries and Capitals By Type and Containment, 5.3.17 Pla                                                                                                    | aces by 2. Go to                                                                                                    | SPARQL E                                                                                                    | ndpoint                                                                                                    |
| 5.3.19 Places by Type Within Bounding Box, 5.3.20 Places Outside<br>5.4.1 Descriptive Info from VOID, 5.4.2 Number of Entities from VOID                                                                                                    | Bound<br>ID, 5.4. 3. Choos                                                                                                    | se "Descen                                                                                                    | dants of a Given                                                                                                    |
| 5.4.4 Number of Global Sources (Dynamic), 5.4.5 Number of Terms                                                                                                    | per La Parent"                                                                                                    |                                                                                                    |                                                                                                    |
| 5.5.1 Untology Classes and Properties, 5.5.2 Untology Values                                                                                                    |                                                                                                    |                                                                                                    |                                                                                                    |

4. Replace the ID in the Query template5. Submit6. Get all URIs and labels under this guide term.

## **SPARQL Query**

#### Query:

1 # 5.1.2 Descendants of a Given Parent
2 select \* {?x gvp:broaderExtended aat:300117143.
3 ?x gvp:prefLabelGVP [xl:literalForm ?l]; skos:inScheme aat:
4 } order by ?l

| Note: Here is the text of the                                                                     | # 5.1.2 Descendants of a Given Parent                      |
|---------------------------------------------------------------------------------------------------|------------------------------------------------------------|
| query.<br>I replaced the aat ID, also<br>inserted a line to get the<br>labels, and sort by label: | <pre>select * {?x gvp:broaderExtended aat:300117143.</pre> |

# **SPARQL Query**

Results for # 5.1.2 Descendants.. (100 of 525)

Download SPARQL Results in: JSON XML

| X             | 1                                                                       |
|---------------|-------------------------------------------------------------------------|
| aat:300391225 | <religious by="" event="" related="" visual="" works="">@en</religious> |
| aat:300391082 | Advent candleholders@en                                                 |
| aat:300391224 | Advent wreaths@en                                                       |
| aat:300178242 | Andachtsbilder@en                                                       |
| aat:300265145 | Bhagavad-gītās@en                                                       |
| aat:300263184 | Bible stories@en                                                        |
| aat:300264513 | Bibles@en                                                               |
| aat:300263411 | Bibles historiales@en                                                   |

| ∧<br>∧<br>∧<br>∧<br>∧ | Top of the AAT hierarchies<br>Objects Facet<br>Object Genres (Hierarchy Name)<br>object genres (object classifications)<br><object by="" function="" genres=""></object> | SP                   | ARQ                             | (Below: Ch<br>results are<br>in the hiera<br>not sort.) | ecked if the<br>at multiple levels<br>archy; display did         |  |  |
|-----------------------|----------------------------------------------------------------------------------------------------|----------------------|---------------------------------|---------------------------------------------------------|------------------------------------------------------------------|--|--|
| *                     | accessories<br>aids to navigation<br>beacons [N]                                                                                                    | R                    | esults for                      | Sparql gav                                              | ve me:                                                           |  |  |
|                       | buoys [N]<br>lighthouses [N]<br>light stations [N]                                                                                                    | x                    |                                 | Dowr                                                    | nload SPARQL Results in: JSON XML                                |  |  |
|                       | navigational instruments [N]<br>amulets<br>Thor's hammers (amulets) [N]                                                                                                  | aat:<br>aat:<br>aat: | 30016188<br>30020254<br>3092205 | 86<br>42<br>19                                          | striking blocks@en<br>keepsakes (books)@en<br>religious texts@en |  |  |
|                       | armrests (object genre)<br>backdrops<br>backrests                                                                                                    | ast:<br>aat:         | 30021042                        | 22                                                      | buskins (stockings)@en<br>aeronautical beacons@en                |  |  |
| •                     | ceremonial objects                                                                                                    | aat                  | 30000773                        | 39 <b>1</b><br>41 <b>7</b>                              | beacons@en<br>lighthouse lamps@en                                |  |  |
|                       | ↓ beacons                                                                                                    | ns                   | 00774<br>18058                  | 41                                                      | lighthouses@en<br>Hanukkah lamps@en                              |  |  |
|                       | airport beacons     190801     votive lamps@en       airway beacons     Iandmark beacons                                                                                 |                      |                                 |                                                         |                                                                  |  |  |
|                       | obstruction beac<br>lighthouse lamps<br>lightships [N]                                                                                                    | cons                 |                                 |                                                         |                                                                  |  |  |

#### **SPARQL Query**

Results for # 4.1.2 Descendants... (100 of 523)

7. Download JSON format data, now I have a dataset.

Download Options: (1) JSON\* (2) XML

\*JSON (JavaScript Object Notation) is a lightweight datainterchange format.

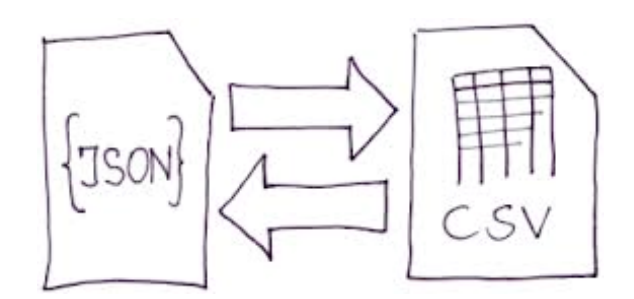

| Dowr          | nload SPARQL Results In: JSON XML |
|---------------|-----------------------------------|
| x             | 1                                 |
| aat:300161886 | striking blocks@en                |
| aat:300202542 | keepsakes (books)@en              |
| aat:300220519 | religious texts@en                |
| aat:300210422 | buskins (stockings)@en            |
| aat:300181600 | aeronautical beacons@en           |
| aat:300007739 | beacons@en                        |
| aat:300182941 | lighthouse lamps@en               |
| aat:300007741 | lighthouses@en                    |
| aat:300180588 | Hanukkah lamps@en                 |
| aat:300190801 | votive lamps@en                   |

```
AAT URIs and
                                                     ł
                          AAT URIs and
                                                       "head" : {
                                                                                        labels according
"head" : {
                                                         "vars" : [ "x", "l" ]
                          preferred labels
  "vars" : [ "x", "l" ]
                                                       },
                                                                                        to a Contributor
},
                                                       "results" : {
                          under one facet
"results" : {
                                                         "bindings" : [ {
  "bindings" : [ {
                                                           "x" : {
                          or hierarchy
    "x" : {
                                                             "type" : "uri",
     "type" : "uri",
                                                             "value" : "http://vocab.getty.edu/aat/300391225"
      "value" : "http://vocab.getty.edu/aat/300217935"
                                                           },
    },
                                                           ήί" : {
    "ו" : {
                                                             "xml:lang" : "en",
      "xml:lang" : "en"
                                                             "type" : "literal",
     "type" : "literal",
                                                             "value" : "<religious visual works by related event>"
      "value" : "'ūds"
                                                           }
    }
                                                         }, {
  }, {
                                                           "x" : {
    "x" : {
                                                             "type" : "uri",
      "type" : "uri",
                                                             "value" : "http://vocab.getty.edu/aat/300391082"
      "value" : "http://vocab.getty.edu/aat/300264679"
                                                          },
"l" : {
    },
    "i" : {
                                                             "xml:lang" : "en",
      "xml:lang" : "en",
                                                             "type" : "literal",
      "type" : "literal",
                                                             "value" : "Advent candleholders"
      "value" : "8mm (size: videotape)"
                                                           }
    }
                                                         }, {
  }, {
                                                           "x" : {
    "x" : {
                                                             "type" : "uri",
      "type" : "uri",
                                                             "value" : "http://vocab.getty.edu/aat/300391224"
      "value" : "http://vocab.getty.edu/aat/300055897"
                                                          },
"l" : {
    },
    "i" : {
                                                             "xml:lang" : "en",
      "xml:lang" : "en",
                                                             "type" : "literal"
# 5.1.2 Descendants of a Given Parent
                                                       #5.1.3 Subjects by Contributor Idselect * {
select * {?x gvp:broaderExtended
                                                         ?x a gvp:Subject; dct:contributor
aat:300117143.
                                                        aat contrib:10000178.
          ?x gvp:prefLabelGVP
                                                         ?x gvp:prefLabelGVP [xl:literalForm ?l]
[xl:literalForm ?l]; skos:inScheme aat:
                                                        } order by ?l
          } order by ?l
```

# Part 2. Viewing the dataset by a non-techy person

Acknowledgement: Thanks to a Visiting Scholar En-bo Jiang for helping the testing.

# How to manage by a non-techy person?

Non-techy person's wish:

- I can see what are in the dataset;
- I can use a spreadsheet to open and manage it.

Techy-person can prepare the file as:

1. From a JSON\* file  $\rightarrow$  convert to CSV\*\* file (can be opened as spreadsheet) using an open source converter

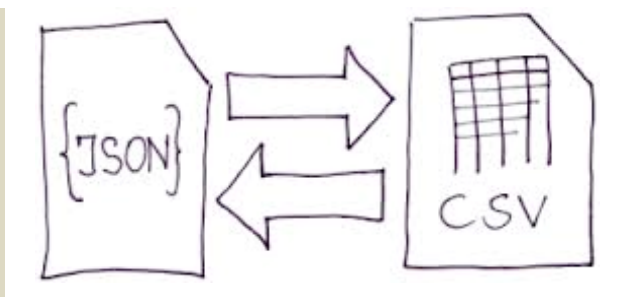

\*JSON = (JavaScript Object Notation), a lightweight datainterchange format.

\*\*CSV = Comma Separated Value file format

| (+) 🖬 🖉 cod    | ebeautify.org/view/jsonviewer               |                                     |                               |                                                     | 9 ☆ 自 🕹 🏫               |
|----------------|---------------------------------------------|-------------------------------------|-------------------------------|-----------------------------------------------------|-------------------------|
| Most Visited 🤻 | r 😏 Twitter / Home 🛛 🛚 Analytics Sei        | ttings 🚺 DCMI Advisory Bo 📋 Wiki Co | oncept Exp 🐰 Terms – Linked C | D 📋 Exec Committee 🍃 Hak ontoforum 👩 ZENG, MARCIA - | 🧧 Hak intis2013         |
| Code           | Beautify                                    | Google" Custom Search               |                               | My Ip   Recents links   Sample   Save   M           | vlore -   Sign in   (?) |
| JSON           | VIEWER                                      |                                     |                               |                                                     | Save & Share            |
|                | JSON Input                                  | 🔓 sample 🍂 🐉                        | Result mode:                  | Result : Tree Viewer                                | ie "                    |
| 5208           | "type" : "uri",<br>"value" : "http://vocab  | aetty_edu/aat/300256965"            | form -                        | ÷ * ) C                                             | ρ 👻                     |
| 5210           | },                                          | geeeg read, aac, sooesosos          | Load Url                      | ▼ root {1}                                          |                         |
| 5211 +         | "xml:lang" : "en-us",                       |                                     |                               | ▼ array {2}                                         |                         |
| 5213           | "type" : "literal",                         | instruments"                        | open                          | ▶ head {1}                                          |                         |
| 5214           | <pre>value : navigational }</pre>           | Instruments                         |                               | ▼ results {1}                                       |                         |
| 5216 -         | }, {                                        |                                     | Tree Viewer                   | ▼ bindings [523]                                    |                         |
| 5217 -<br>5218 | "x":{<br>"type" : "uri"                     |                                     |                               | ▶ 0 {2}                                             |                         |
| 5219           | "value" : "http://vocab.                    | getty.edu/aat/300210830"            | Beautify                      | ▼ 1 {2}                                             |                         |
| 5220<br>5221 - | },<br>"]" · ſ                               |                                     |                               | ▼ x {2}                                             |                         |
| 5222           | "xml:lang" : "en-us",                       |                                     | Minify                        | type : uri                                          |                         |
| 5223           | "type" : "literal",                         | n                                   |                               | uplus : http://wegsh.gott                           |                         |
| 5225           | <pre>vulue . purdue urmors }</pre>          |                                     | Validate                      | value · <u>nttp://vocab.gett</u>                    | y.cou/aac/ 300391082    |
| 5226 -         | }, {                                        |                                     |                               | • I {3}                                             |                         |
| 5227 -         | x : {<br>"type" : "uri",                    |                                     | JSON To XML                   | xml:lang : en                                       |                         |
| 5229           | "value" : "http://vocab.                    | getty.edu/aat/300214161"            |                               | type : literal                                      |                         |
| 5230<br>5231 - | },<br>"l" : {                               |                                     | Export To CSV                 | value : Advent candlehold                           | ers                     |
| 5232           | "xml:lang" : "en-us",                       |                                     |                               | ▶ 2 {2}                                             |                         |
| 5233<br>5234   | "type" : "literal",<br>"value" : "scepters" |                                     | Download                      | ▶ 3 {2}                                             |                         |
| 5235           | }                                           |                                     |                               | ▶ 4 {2}                                             |                         |
| 5236           | }]                                          |                                     |                               | ▶ 5 {2}                                             |                         |
| 3237           |                                             |                                     |                               |                                                     |                         |

```
▼ root {1}
                                              JSON file "Form" view
     ▼ array {2}
        ▶ head {1}
        ▼ results {1}
           v bindings [523]
              ► 0 {2}
              ▼ 1 {2}
                 ▼ X
                      {2}
                      type : uri
                      value : http://vocab.getty.edu
                              /aat/300391082
                 ¥ 1
                       {3}
                       xml:lang : en
                      type : literal
                      value : Advent candleholders
              ▶ 2 {2}
              ▶ 3 {2}
                  {2}
                 4
                  121
                 5
http://codebeautify.org/view/jsonviewer
```

| Most Visited | debeautify.org/view/jsonviewer           | s 🌅 DCMI Advisory Bo 🗍 Wiki ( | Concept Exp 🔀 Terms – Linked ( | O 📋 Exec Comm | C C SON to ★ Converting JSON to ittee  ★ Hak ontoforum | CSV Q 😭 🛍<br>ZENG, MARCIA 🧣 Hak   | intis2013 |
|--------------|------------------------------------------|-------------------------------|--------------------------------|---------------|--------------------------------------------------------|-----------------------------------|-----------|
| Code         | Beautify                                 | Google™ Custom Sea            | rch                            | My Ip         | Recents links   Sample                                 | Save   More -   Sign              | in   (?)  |
| JSO          | N VIEWER                                 |                               |                                |               |                                                        | Save                              | e & Share |
|              | JSON Input                               | ia sample 🎪 🐉                 | Result mode:                   |               | Result : Tree V                                        | liewer                            | E (3)     |
| 4668         | ^ · ·<br>"type" : "uri",                 |                               | tree                           |               | 26                                                     | P                                 |           |
| 4669         | "value" : "http://vocab<br>00265603"     | .getty.edu/aat                | Load Url                       |               | root {1}                                               |                                   | [         |
| 4670         | },                                       |                               |                                | : 8           | ▼ array {2}                                            |                                   |           |
| 4671 -       | "1" : {                                  |                               | onen                           | : E           | ▶ head {1}                                             |                                   |           |
| 4672         | "xml:lang" : "en",<br>"type" : "literal" |                               | open                           |               |                                                        |                                   |           |
| 4674         | "value" : "synodicons"                   |                               |                                |               | <pre>* results {1}</pre>                               |                                   |           |
| 4675         | }                                        |                               | Tree Viewer                    |               | bindings [523                                          | 1]                                |           |
| 4676 -       | }, {                                     |                               |                                |               | ▶ 0 {2}                                                |                                   |           |
| 4678         | X : {<br>"type" • "uri"                  |                               | Beautify                       | 88            | ▼ 1 {2}                                                |                                   |           |
| 4679         | "value" : "http://vocab                  | .getty.edu/aat                |                                | 8.0           | ▼ x {2                                                 | 2}                                |           |
| /30          | 00207778"                                |                               | Minify                         | : B           | type                                                   | . : uri                           |           |
| 4680         | },<br>"]" - 5                            |                               |                                |               | 0120                                                   | ·····                             |           |
| 4682         | "xml:lana" : "en".                       |                               | Validate                       |               | valu                                                   | <pre>ie : http://vocab.gett</pre> | .y.edu    |
| 4683         | "type" : "literal",                      |                               |                                |               |                                                        | <u>/dat/500591002</u>             |           |
| 4684         | "value" : "tabernacles                   | (liturgical container         |                                |               | ▼ 1 {3                                                 | }}                                |           |
| 4685         | )"<br>1                                  |                               | JSON TO AML                    |               | xml:                                                   | lang : en                         |           |
| 4686 -       | }, {                                     |                               |                                | 88            | type                                                   | e:literal                         |           |
| 4687 -       | "x" : {                                  |                               | Export To CSV                  | 8 8           | valu                                                   | e : Advent candlehold             | lers      |
| 4688         | "type" : "uri",                          | and the only (and             |                                | : B           | ▶ 2 {2}                                                |                                   |           |
| 4689         | 00234011"                                | .getty.eau/aat                | Download                       |               | · _ (-)                                                |                                   |           |
| 4690         | },                                       | 0                             |                                |               | ► 3 {2}                                                |                                   |           |
| 4691 -       | "l" : {                                  |                               |                                | :: 0          | ▶ 4 {2}                                                |                                   |           |
| 4692         | "xml:lang" : "en",                       |                               |                                |               | ▶ 5 {2}                                                |                                   |           |

#### http://codebeautify.org/view/jsonviewer

# How to manage by a non-techy person?

Non-techy person's wish:

- I can see what are in the dataset;
- I can use a spreadsheet to open and manage it.

Techy-person can prepare the file as:

1. From a JSON\* file  $\rightarrow$  convert to CSV\*\* file (can be opened as spreadsheet) using an open source converter, or

2. From a JSON file  $\rightarrow$  export to spreadsheet from OpenRefine

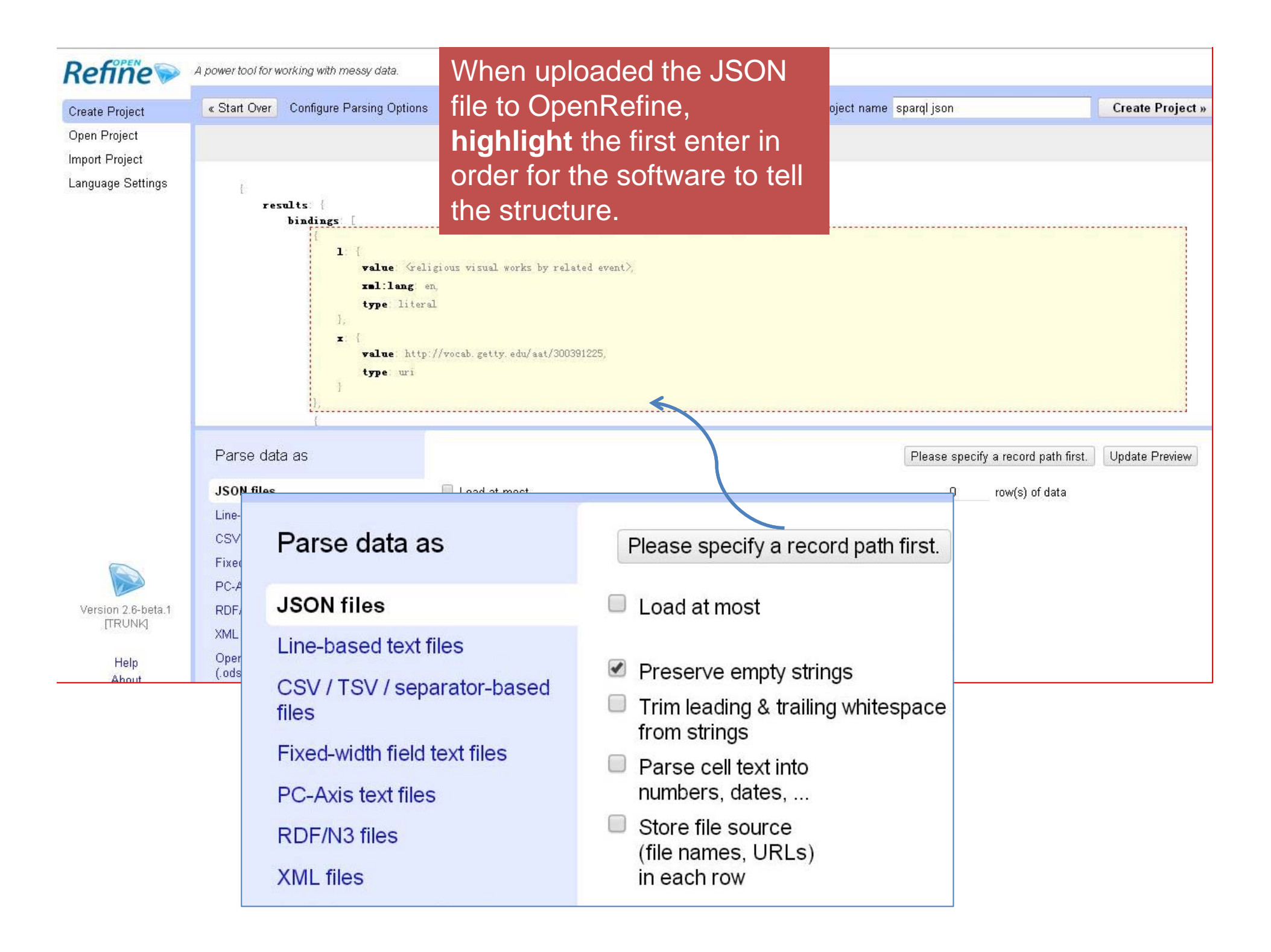

| Refiñe AAT Permalink |               |                                                                                                    |                                                                                                    |             |                      | Est        | ablish  | a 'Pro | oject',                 | Open E                                                                 | (port 🔹 🛛 Help  |
|----------------------|---------------|----------------------------------------------------------------------------------------------------|----------------------------------------------------------------------------------------------------|-------------|----------------------|------------|---------|--------|-------------------------|------------------------------------------------------------------------|-----------------|
|                      | Facet / Filte | er Undo / Redo 0                                                                                                    | 523 row                                                                                                    | /S          |                      | the        | en read | dy to  | edit.                   | Extensions:                                                            | undefined 🕶     |
| í                    |               | ~                                                                                                    | Show as: r                                                                                                    | ows records | Show: 5 10 25 50 row | S          |         |        | « first                 | <previous -="" 1="" 1<="" td=""><td>IO next&gt; last »</td></previous> | IO next> last » |
|                      | Using fa      | acets and filters                                                                                                    | AAT Permalink  Feddo 0  S23 rows  Show 5 10 25 50 rows  Cftst < previous 1 - 10 redc lasts  Titlers  Titlers  Titlers  Titlers  To select subsets  Choose facet and  Count Terrain Advent wealtholder  The advent and eholders  The advent and eholders  The advent set of period and advent and the fore advent advent adven |             |                      |            |         |        |                         |                                                                        |                 |
|                      | of your da    | ata to act on. Choose facet and                                                                                                    | G 2.                                                                                                    | literal     | Advent candleholders | ted event> | en      | uri    | http://vocab.getty.edu. | /aat/300391225<br>/aat/300391082                                       |                 |
|                      | filter meth   | nods from the menus at the top<br>ata column                                                                                                    | 🔅 👍 3.                                                                                                    | literal     | Advent wreaths       |            | en      | uri    | http://vocab.getty.edu  | /aat/300391224                                                         |                 |
|                      | or cacin a    |                                                                                                    | 岔 - 4.                                                                                                    | literal     | Andachtsbilder       |            | en      | uri    | http://vocab.getty.edu  | /aat/300178242                                                         |                 |
|                      | Not sure h    | how to get started?                                                                                                    | 當 역 5.                                                                                                    | literal     | Bhagavad-gītās       | edit       | en      | uri    | http://vocab.getty.edu  | /aat/300265145                                                         |                 |
|                      |               |                                                                                                    |                                                                                                    |             |                      |            |         | uri    | http://vocab.getty.edu  | /aat/300263184                                                         |                 |
|                      |               | - I - value                                                                                                    |                                                                                                    |             |                      |            | -1-     | uri    | http://vocab.getty.edu  | /aat/300264513                                                         |                 |
|                      |               | 0                                                                                                    |                                                                                                    |             |                      |            |         | un     | http://vocab.getty.edu. | /aat/300263411                                                         |                 |
|                      |               | <religious td="" visual="" w<=""><td>orks by</td><td>related</td><td>e∨ent&gt;</td><td>en</td><td></td><td>uri</td><td>http://vocab.getty.edu.</td><td>/aat/300211640</td><td></td></religious> | orks by                                                                                                    | related     | e∨ent>               | en         |         | uri    | http://vocab.getty.edu. | /aat/300211640                                                         |                 |
|                      |               | Advent candlehold                                                                                                    | ers                                                                                                    |             |                      | en         |         |        |                         |                                                                        |                 |
|                      |               | Advent wreaths                                                                                                    |                                                                                                    |             |                      | en         |         |        |                         |                                                                        |                 |
|                      |               | Andachtsbilder                                                                                                    |                                                                                                    |             |                      | en         |         |        |                         |                                                                        |                 |
|                      |               | Bhaga∨ad-gītās                                                                                                    |                                                                                                    |             | edit                 | en         |         |        |                         |                                                                        |                 |
|                      |               | Bible stories                                                                                                    |                                                                                                    |             |                      | en         |         |        |                         |                                                                        |                 |
|                      |               | Bibles                                                                                                    |                                                                                                    |             |                      | en         |         |        |                         |                                                                        |                 |
|                      |               | Bibles historiales                                                                                                    |                                                                                                    |             |                      | en         |         |        |                         |                                                                        |                 |
|                      |               | Bibles moralisées                                                                                                    |                                                                                                    |             |                      | en         |         |        |                         |                                                                        |                 |
|                      |               | 1                                                                                                    |                                                                                                    |             |                      |            |         |        |                         |                                                                        |                 |

| Refiñe 🗫 AAT Permalink                                                                                                    |                       |                                                                                                    |                       |                                                       |                                                                                  |                                                                                                    | Open Export                                 | r H         |
|----------------------------------------------------------------------------------------------------|-----------------------|----------------------------------------------------------------------------------------------------|-----------------------|-------------------------------------------------------|----------------------------------------------------------------------------------|----------------------------------------------------------------------------------------------------|---------------------------------------------|-------------|
| acet / Filter Undo / Redo 0                                                                                                    | 523 row               | s                                                                                                    |                       |                                                       |                                                                                  | Export project                                                                                                    |                                             | īne         |
| acet / Filter Undo / Redo 0<br>Using facets and filters<br>Use facets and filters to select subsets<br>of your data to act on. Choose facet and<br>filter methods from the menus at the top<br>of each data column.<br>Not sure how to get started?<br>Watch these screencasts | 523 row<br>Show as: r | S verse verse vers | Show: 5 10 25 50 rows | en<br>en<br>en<br>en<br>en<br>en<br>en<br>en<br>Expor | uri http<br>uri http<br>uri http<br>uri http<br>uri http<br>uri http<br>uri http | Export project<br>Tab-separated va<br>Comma-separated va<br>Comma-separated va<br>Comma-separated va<br>Comma-separated va<br>Excel<br>ODF spreadshee<br>DI/vocab<br>DI/vocab<br>DI/vocab<br>Custom tabular e<br>Templating | ilue<br>ed value<br>t<br>xporter<br>1Export | <br>>  <br> |
|                                                                                                    |                       |                                                                                                    |                       | 2<br>Tab-s<br>Comm<br>HTML<br>Excel<br>ODF s          | eparated v<br>na-separate<br>table<br>spreadshee                                 | alue<br>ed value<br>et                                                                                                    |                                             |             |
|                                                                                                    |                       |                                                                                                    |                       | Triple<br>MQLV<br>Custo<br>Temp                       | loader<br>Vrite<br>m tabular (<br>lating                                         | exporter                                                                                                    |                                             |             |

|            | Edit           |        | Font                                                                                                    | Alignment         |             | Nu           | mber          |                 | Format     |                    | G         |
|------------|----------------|--------|----------------------------------------------------------------------------------------------------|-------------------|-------------|--------------|---------------|-----------------|------------|--------------------|-----------|
| <b>A</b> . | 🛃 Fill         | • Aria | I • 10 • A• A•                                                                                                    | abc •             | Wrap Text 🔻 | General      | •             | Norm            |            | n the ICON         |           |
| Paste      | <b>O</b> Clear | • B    |                                                                                                    |                   | Merge 🔻     | 😴 <b>-</b> % | • \$.0 .00 Co | onditional Good | Ope        | n the JSON         | me        |
| B26 🛟 🕄    |                |        |                                                                                                    |                   | from spre   |              |               | i spreadshe     | adsheet on |                    |           |
| 4          | A              |        |                                                                                                    | B                 |             | С            | D             |                 | myl        | anton              |           |
| 1          | 1              | type   | I - value                                                                                                    |                   |             | l - xml:la   | x - type      | x - value       | e iliy i   | apiop              |           |
| 2          | literal        |        | <religious td="" visual="" works<=""><td>by related event&gt;</td><td>en</td><td></td><td>uri</td><td>http://vocal</td><td>.getty.edu</td><td>J/aat/300391225</td><td></td></religious> | by related event> | en          |              | uri           | http://vocal    | .getty.edu | J/aat/300391225    |           |
| 3          | literal        |        | Advent candleholders                                                                                                    |                   | en          |              | uri           | http://vocal    | .getty.edu | u/aat/300391082    |           |
| 4          | literal        |        | Advent wreaths                                                                                                    |                   | en          |              | uri           | http://vocal    | .getty.edu | u/aat/300391224    | _         |
| 5          | literal        |        | Andachtsbilder                                                                                                    |                   | en          |              | uri           | http://vocal    | .getty.edu | u/aat/300178242    |           |
| 6          | literal        |        | Bhagavad-gītās                                                                                                    |                   | en          |              | uri           | http://vocal    | .getty.edu | u/aat/300265145    | _         |
| 7          | literal        |        | Bible stories                                                                                                    |                   | en          |              | uri           | http://vocal    | .getty.edu | u/aat/300263184    |           |
| 8          | literal        |        | Bibles                                                                                                    |                   | en          |              | uri           | http://vocal    | .getty.edu | u/aat/300264513    |           |
| 9          | literal        |        | <b>Bibles historiales</b>                                                                                                    |                   | en          |              | uri           | http://vocal    | .getty.edu | u/aat/300263411    |           |
| 10         | literal        |        | Bibles moralisées                                                                                                    |                   | en          |              | uri           | http://vocal    | .getty.edu | u/aat/300211640    |           |
| 11         | literal        |        | Biblia pauperum                                                                                                    |                   | en          |              | uri           | http://vocal    | .getty.edu | u/aat/300026456    | 00390943  |
| 12         | literal        |        | Bifwebe                                                                                                    |                   | en          |              | uri           | http://vocal    | .getty.edu | u/aat/300262593    | 00255177  |
| 13         | literal        |        | Buddhas                                                                                                    |                   | en          |              | uri           | http://vocal    | .getty.edu | u/aat/300262950    | 00343371  |
| 14         | literal        |        | Christmas trees                                                                                                    |                   | en          |              | uri           | http://vocal    | .getty.edu | u/aat/300264822    | 00220784  |
| 15         | literal        |        | DNA microarrays                                                                                                    |                   | en          |              | uri           | http://vocal    | .getty.edu | u/aat/300387460    | 0265844   |
| 16         | literal        |        | Easter eggs                                                                                                    |                   | en          |              | uri           | http://vocal    | .getty.edu | u/aat/300380312    | 0265845   |
| 17         | literal        |        | Hanukkah lamps                                                                                                    |                   | en          |              | uri           | http://vocal    | .getty.edu | u/aat/300180588    | 00046126  |
| 18         | literal        |        | Korans                                                                                                    |                   | en          |              | uri           | http://vocal    | .getty.edu | u/aat/300265128    | 00265846  |
| 19         | literal        |        | Passionskrippen                                                                                                    |                   | en          |              | uri           | http://vocal    | .getty.edu | u/aat/300266359    | 00265848  |
| 20         | literal        |        | Schnitzaltars                                                                                                    |                   | en          |              | uri           | http://vocal    | .getty.edu | u/aat/300264823    | 00265847  |
| 21         | literal        |        | Stations of the Cross                                                                                                    |                   | en          |              | uri           | http://vocal    | .getty.edu | u/aat/300265130    | 00266082  |
| 22         | literal        |        | Thor's hammers (amul                                                                                                    | ets)              | en          |              | uri           | http://vocal    | .getty.edu | u/aat/300265347    | 0265850   |
| 23         | literal        |        | Torah shrines                                                                                                    |                   | en          |              | uri           | http://vocal    | .getty.edu | u/aat/300375669    | 00263918  |
| 24         | literal        |        | Transylvanian carpets                                                                                                    |                   | en          |              | uri           | http://vocal    | .getty.edu | u/aat/300185969    | 0264345   |
| 25         | literal        |        | Vedas                                                                                                    |                   | en          |              | uri           | http://vocal    | .getty.edu | u/aat/300386788    | 0262278   |
| 26         | literal        |        | ablution basins                                                                                                    |                   | en          |              | uri           | http://vocal    | .getty.edu | u/aat/300391285    | 0211348   |
| 27         | literal        |        | ablution chalices                                                                                                    |                   | en          |              | uri           | http://vocal    | .getty.edu | u/aat/300391079    | 0211872   |
|            |                | 519    | literal favors                                                                                                    |                   |             |              | en-us         | uri             | http://vo  | cab.getty.edu/aat/ | 300257628 |
|            |                | 520    | literal incense bo                                                                                                    | ats               |             |              | en-us         | uri             | http://vo  | cab.getty.edu/aat/ | 300198818 |
|            |                | 521    | literal miters (her                                                                                                    | adgear)           |             |              | en-us         | uri             | http://yo  | cab getty edu/aat/ | 300212995 |
|            |                | 522    | literal navigation                                                                                                    | al instruments    | To do       | . noo        | d to do       | uble che        | ock if a   | ll node            | 300256965 |
|            |                | 523    | literal parade am                                                                                                    | nors              | iu uu       | . nee        |               |                 |            | in noue            | 300210830 |
|            |                | 524    | literal scepters                                                                                                    |                   | labels      | s and        | preferre      | ed term         | s are i    | n. <i>i</i>        | 300214161 |
|            |                |        |                                                                                                    |                   |             |              |               |                 |            |                    |           |

# If open the XML file from spreadsheet, it looks like:

|       | Edit                                  | Font                                                                                                    | Alignment              | Number                                  |                                                                                                    | Format            |      | 1                     | Cells        | Them     | es   |
|-------|---------------------------------------|----------------------------------------------------------------------------------------------------|------------------------|-----------------------------------------|----------------------------------------------------------------------------------------------------|-------------------|------|-----------------------|--------------|----------|------|
| A.    | 🛃 Fill 🔻 🗛 Arial                      | • 10 • A• A• = ≡                                                                                                    | abc • 🔐 Wrap Text •    | General 🔹                               |                                                                                                    | Normal Bad        |      | æ <b>-</b> - <b>-</b> | ••• ••••••   | Aa -     | -    |
| Paste | 🖉 Clear 🔹 🖪 🛛 🛛                       |                                                                                                    | E 📃 🔄 💵 📗 Merge -      | · % · · · · · · · · · · · · · · · · · · | Conditional                                                                                                | Good Neutral      |      | Insert D              | elete Format | Themes   | Aa∗  |
|       | E4 ‡ 🛛 🛇 (*                           | fx <religious by="" rela<="" td="" visual="" works=""><td>ted event&gt;</td><td></td><td>ronnatting</td><td></td><td></td><td></td><td></td><td></td><td>6.1</td></religious> | ted event>             |                                         | ronnatting                                                                                                 |                   |      |                       |              |          | 6.1  |
| 1     | B                                     | С                                                                                                    | [                      | )                                       |                                                                                                    | E                 |      |                       |              | F        |      |
| 1     | result - binding                      | result - binding - name                                                                                                    | result - binding - uri |                                         | result - b                                                                                                 | inding - literal  | resu | lt - bindi            | ng - litera  | I - xml: | lang |
| 2     | · · · · · · · · · · · · · · · · · · · | X                                                                                                    | http://vocab.getty.ed  | u/aat/300391225                         |                                                                                                    |                   |      |                       |              |          |      |
| 3     |                                       |                                                                                                    |                        |                                         |                                                                                                    |                   |      |                       |              |          |      |
| 4     |                                       | I                                                                                                    |                        |                                         | <religious< td=""><td>s visual works by</td><td>r en</td><td></td><td></td><td></td><td></td></religious<> | s visual works by | r en |                       |              |          |      |
| 5     |                                       |                                                                                                    |                        |                                         |                                                                                                    |                   |      |                       |              |          |      |
| 6     |                                       | X                                                                                                    | http://vocab.getty.ed  | lu/aat/300391082                        |                                                                                                    |                   |      |                       |              |          |      |
| 7     |                                       |                                                                                                    |                        |                                         |                                                                                                    |                   |      |                       |              |          |      |
| 8     |                                       | I                                                                                                    |                        |                                         | Advent c                                                                                                   | andleholders      | en   |                       |              |          |      |
| 9     |                                       |                                                                                                    |                        |                                         |                                                                                                    |                   |      |                       |              |          |      |
| 10    |                                       | X                                                                                                    | http://vocab.getty.ec  | lu/aat/300391224                        |                                                                                                    |                   |      |                       |              |          |      |
| 11    |                                       |                                                                                                    |                        |                                         |                                                                                                    |                   |      |                       |              |          |      |
| 12    |                                       | J                                                                                                    |                        |                                         | Advent w                                                                                                   | reaths            | en   |                       |              |          |      |
| 13    |                                       |                                                                                                    |                        |                                         |                                                                                                    |                   |      |                       |              |          |      |
| 14    |                                       | X                                                                                                    | http://vocab.getty.ed  | lu/aat/300178242                        |                                                                                                    |                   |      |                       |              |          |      |
| 15    |                                       | -                                                                                                    |                        |                                         |                                                                                                    |                   |      |                       |              |          |      |
| 16    |                                       |                                                                                                    |                        |                                         | Andachts                                                                                                   | bilder            | en   |                       |              |          |      |
| 17    |                                       |                                                                                                    |                        |                                         |                                                                                                    |                   |      |                       |              |          |      |
| 18    |                                       | X                                                                                                    | http://vocab.getty.ec  | lu/aat/300265145                        |                                                                                                    |                   |      |                       |              |          |      |
| 19    |                                       |                                                                                                    |                        |                                         | -                                                                                                    |                   |      |                       |              |          |      |
| 20    |                                       | l                                                                                                    |                        |                                         | Bhagava                                                                                                    | d-gitas           | en   |                       |              |          |      |
| 21    |                                       |                                                                                                    | http:///               |                                         |                                                                                                    |                   |      |                       |              |          |      |
| 22    |                                       | X                                                                                                    | nttp://vocab.getty.ed  | iu/aat/300263184                        |                                                                                                    |                   |      |                       |              |          |      |
| 23    |                                       | •                                                                                                    |                        |                                         | Dible sta                                                                                                  | 1                 |      |                       |              |          |      |
| 24    |                                       | •                                                                                                    |                        |                                         | BIDIe Sto                                                                                                  | les               | en   |                       |              |          |      |
| 25    |                                       |                                                                                                    | http://www.h.matter    | 1.1                                     |                                                                                                    |                   |      |                       |              |          |      |
| 20    |                                       | X                                                                                                    | nttp://vocab.getty.ed  | iu/aat/300264513                        |                                                                                                    |                   |      |                       |              |          |      |
| 21    |                                       |                                                                                                    |                        |                                         |                                                                                                    |                   |      |                       |              |          |      |

# Summary of the steps

- 1. Choose the facet or hierarchy you like to start;
- 2. Find the ID of that concept.
- 3. Use this template to get the URIs and labels:

- Replace the ID in the Query template
- Submit
- Get the URIs and labels in under this guide term.
- Sort by order (column x)

4. Use a tool that can treat JSON to view and manage.

# Additional: Using RelFinder to Visualize

# Interactive Relationship Discovery in RDF Data

http://www.visualdataweb.org/relfinder.php

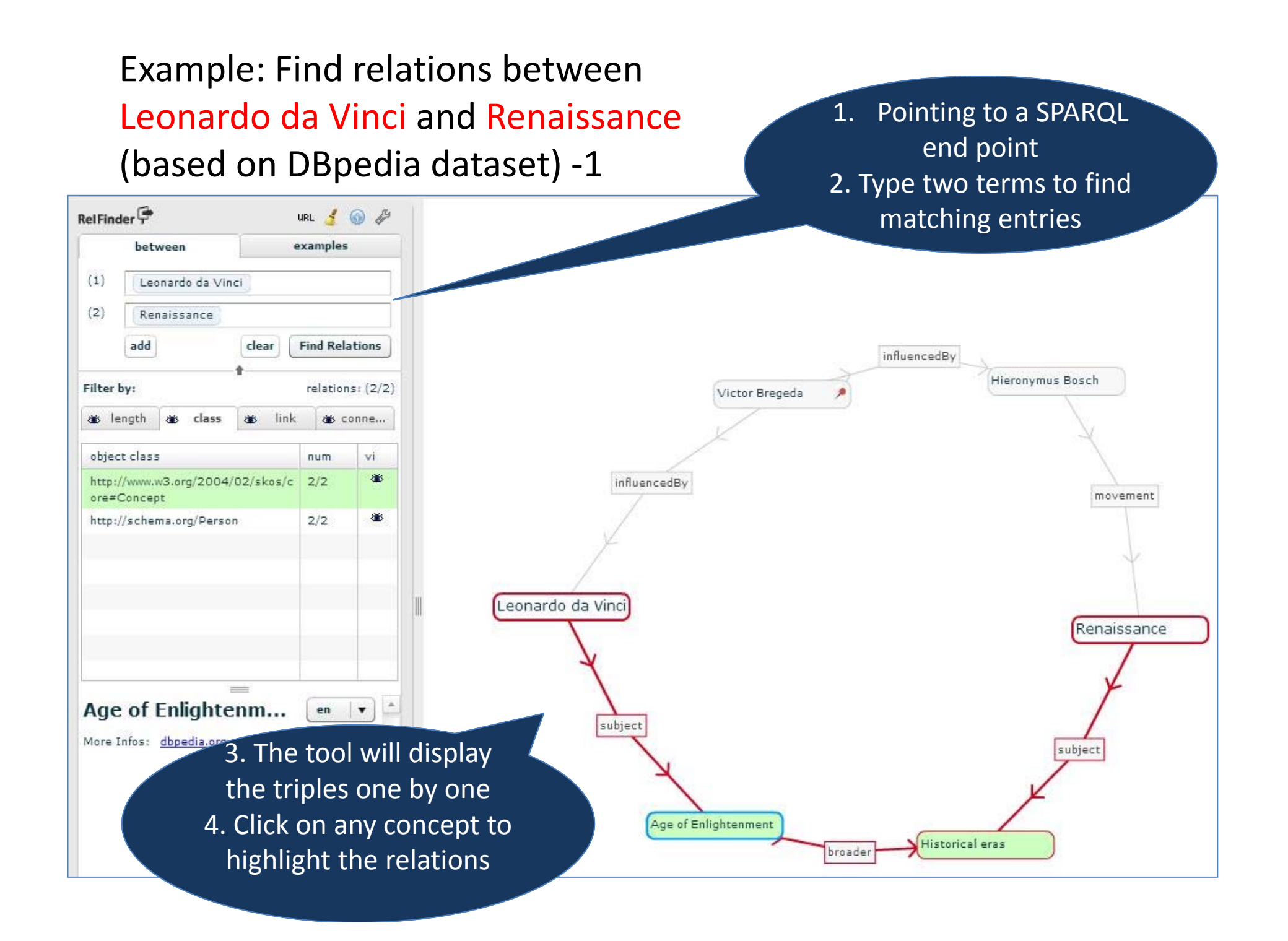

#### Leonardo da Vinci and Renaissance (based on DBpedia dataset) 2

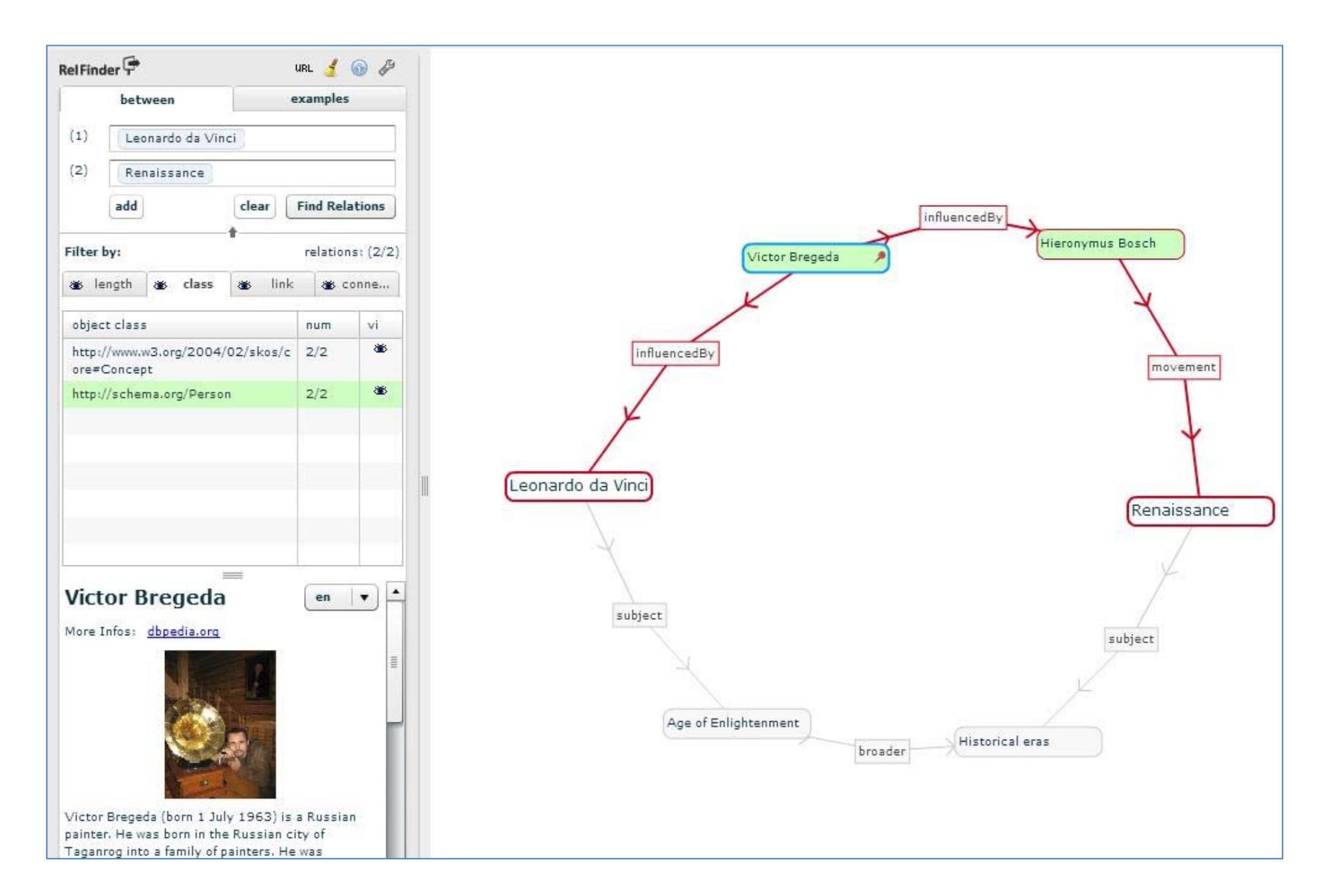

#### My Plan: to create a friendly SPARQL query creator for generating AAT Microthesauri

| SPARQL Query Creator [Beta] 🔋 🕺 😵 b 🔞 🕫 🕫 4 📧 68% 💷 Sun Sep 7 11:54 AM ZENG, MARCIA 🔍 🗄                                                                                           | Ξ    |
|----------------------------------------------------------------------------------------------------|------|
| O O Getty Vocabularies: LOD : SPA × 😗 Chen Chengpo Digital Arc × 😵 Sparql query End-point × Getty Vocabularies: LOD : SPA × SPARQL Query Creator × +                              | en e |
| 🖉 marciazeng.slis.kent.edu/metadata/sparqlTemp.html 🗸 C 🕃 🛪 AT 🍳 🏠 🖨 🗧                                                                                                    | =    |
| 🛿 Most Visited 🔻 🎐 Twitter / Home 🔣 Analytics Settings 🎇 DCMI Advisory Bo 🗌 Wiki Concept Exp 💥 Terms – Linked O 🗌 Exec Committee ڇ Hak ontoforum 🅅 ZENG, MARCIA – ڇ Hak intis2013 | >>   |
| Select Category* (please select:)<br>(Note: Consult <u>http://mappings.dbpedia.org/server/ontology/classes/</u> for other Classes.)                                               |      |
| Filter by Birth Place <ul> <li>(please select:)</li> <li>(please select:)</li> </ul>                                                                                              |      |
| Use filter: Influenced By 🖂   Influenced 🦳   Do not use influence filter 💿                                                                                                    |      |
| • Further filter according to individuals                                                                                                    |      |
| • Name 1<br>E. g. Dable. Diseases (Note: Name must be exectly some as that in direction or wilding the LIPI. See Disease at http://directio.org                                   |      |
| /page/Pablo_Picasso or http://en.wikipedia.org/wiki/Pablo_Picasso.)                                                                                                    |      |
| Nome 2 (antional)                                                                                                    |      |
| • Name 2 (optional)<br>E.g., Henri Matisse                                                                                                    |      |
|                                                                                                    | Ш    |
| Limit Number of Results                                                                                                    |      |
|                                                                                                    |      |
| Output data will contain :                                                                                                    | Ш    |
| Name                                                                                                    |      |
|                                                                                                    |      |
| Submit                                                                                                    |      |
| * = required                                                                                                    |      |
|                                                                                                    |      |

© Designed and coded by Marcia Lei Zeng, Kent State University, 2013-03-01.

### 5. Conclusion LOD AAT Microthesauri's importance in the Non-AAT World

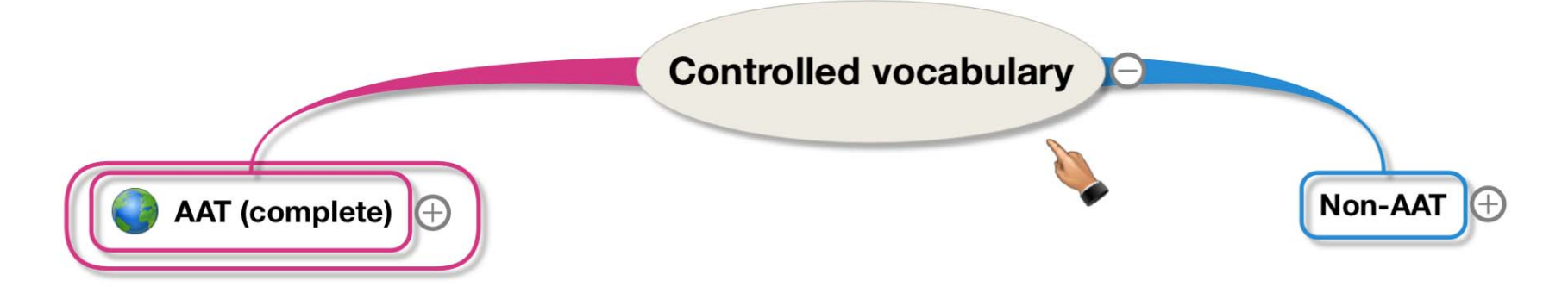

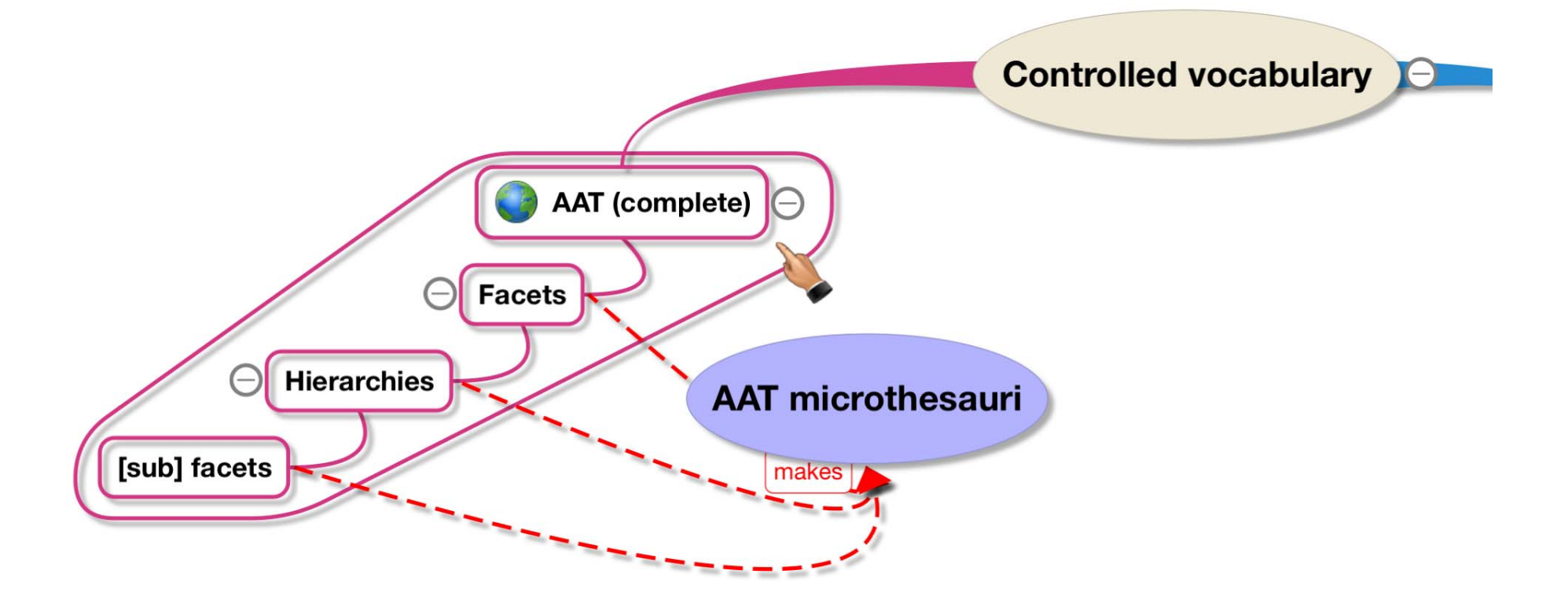

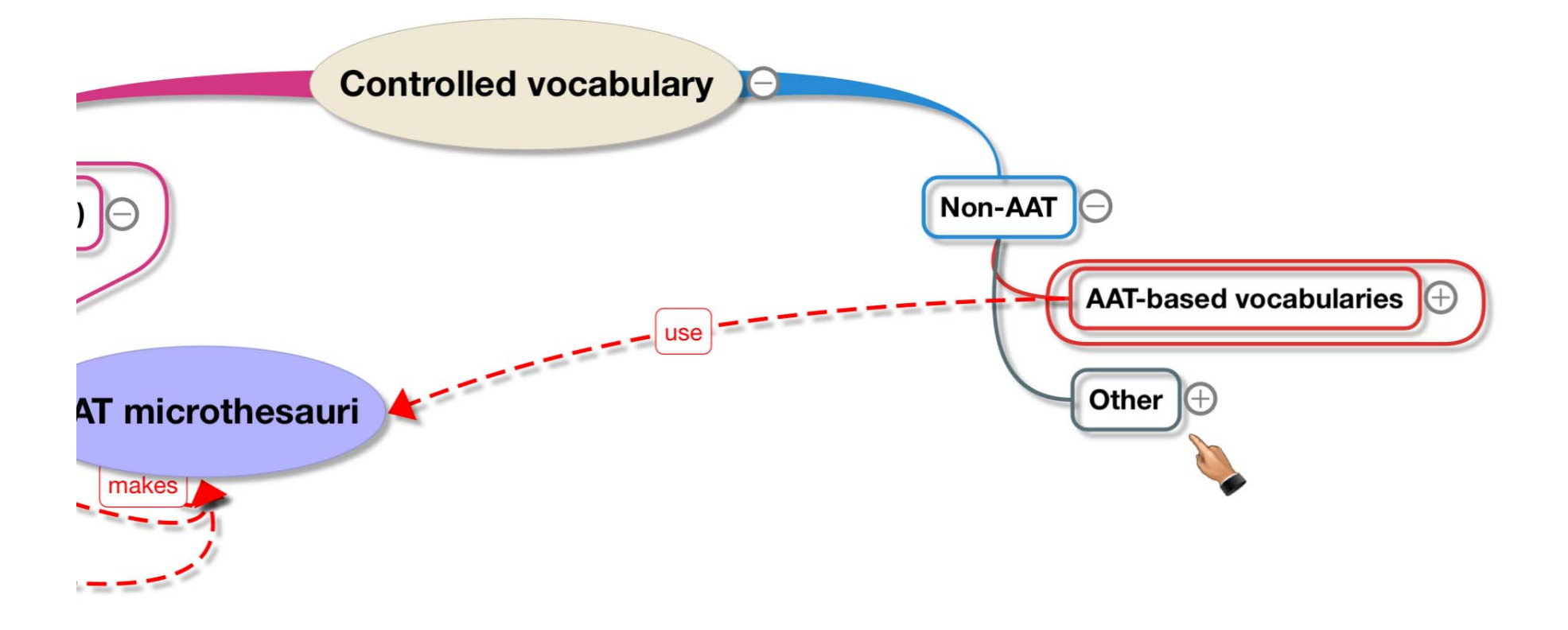

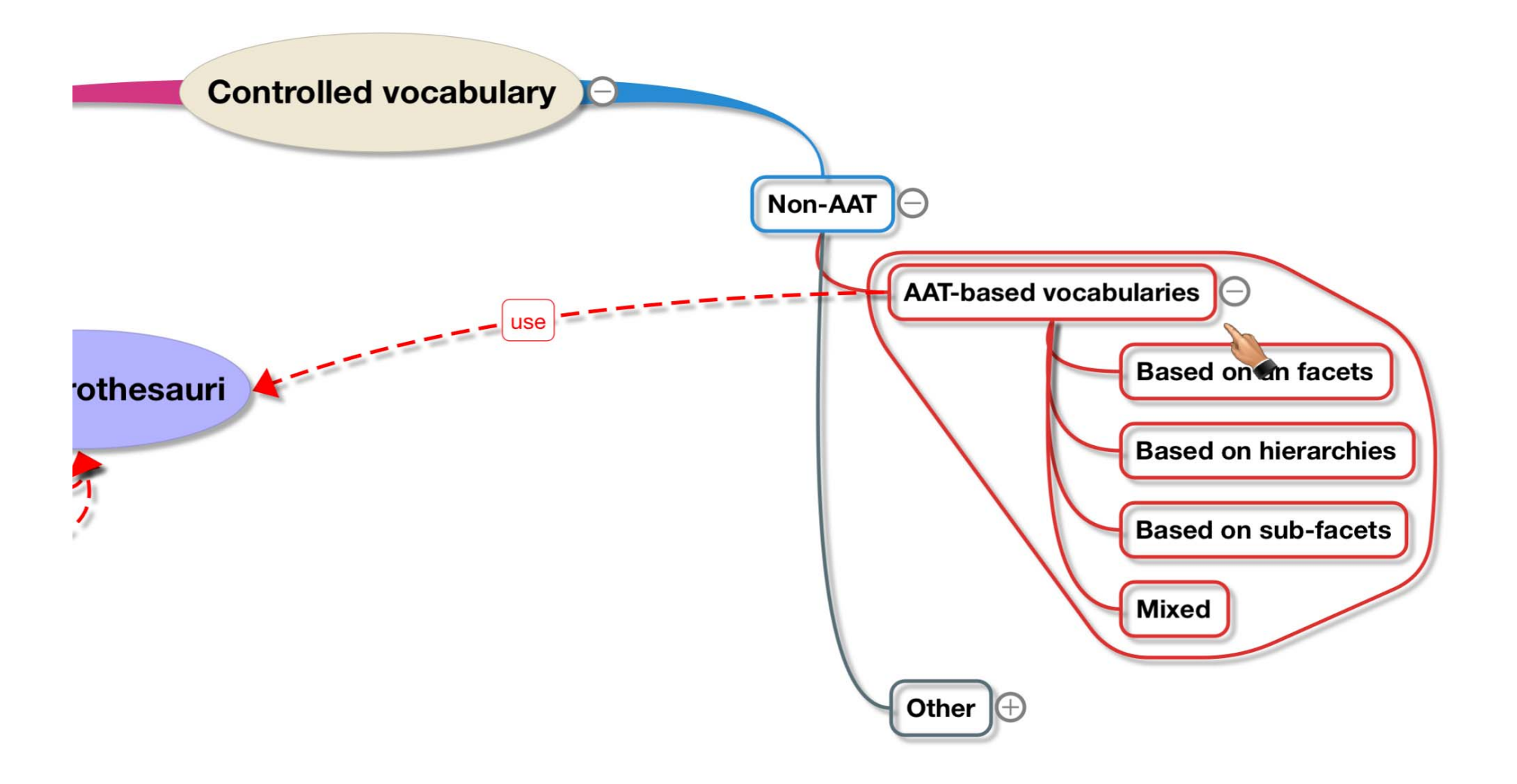

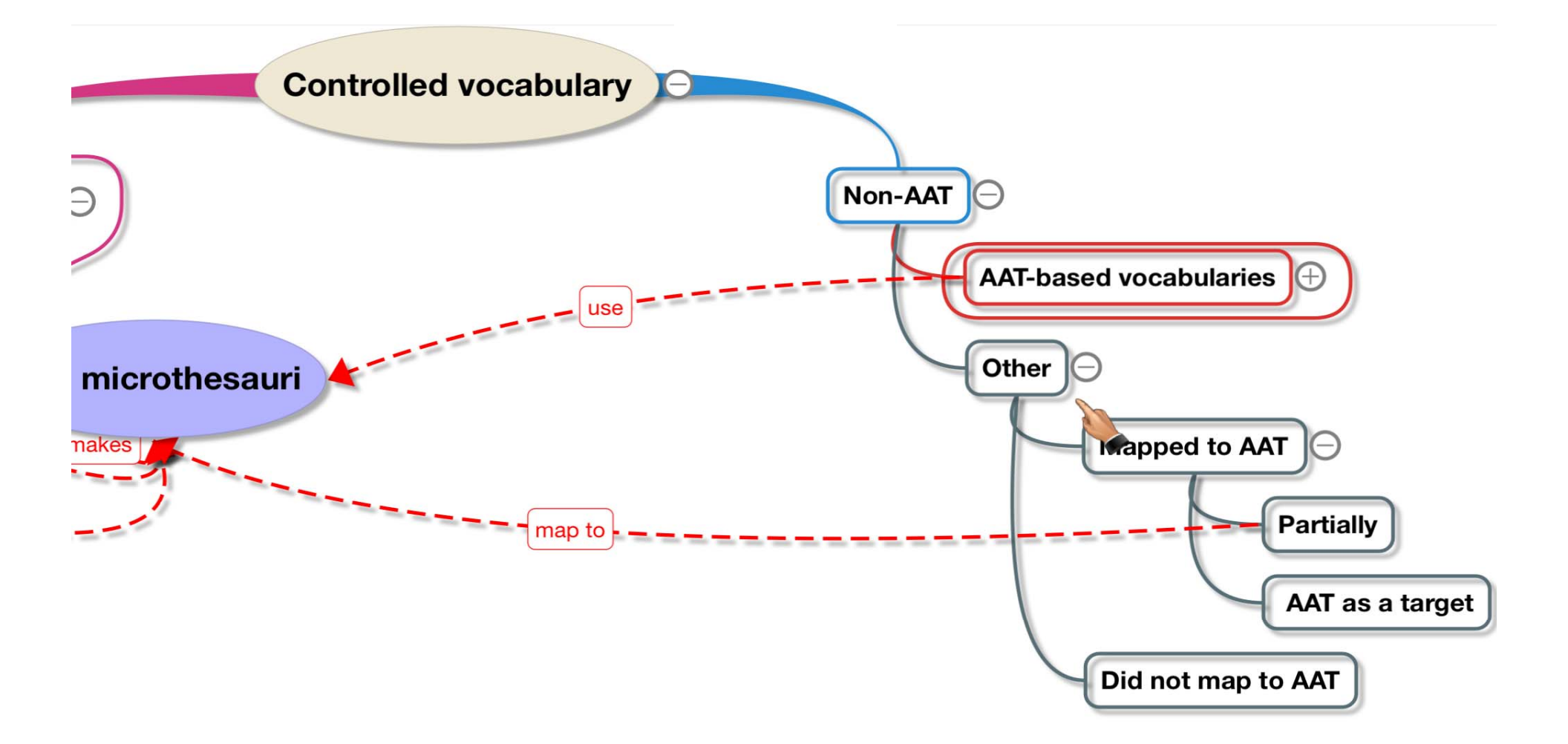

#### AAT's importance in the Non-AAT World

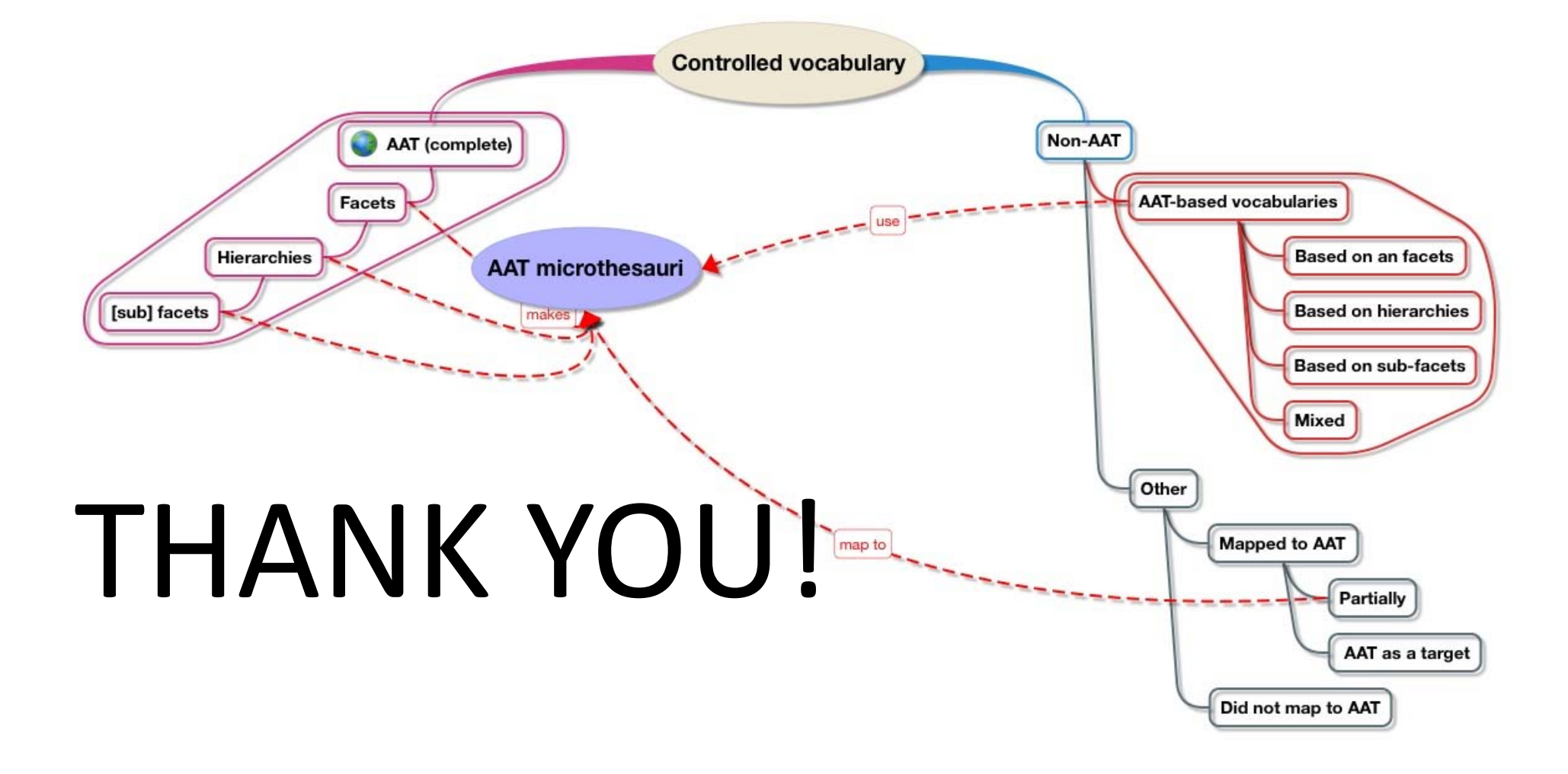

# Wish: Provide better SPARQL template interfaces, allowing all kinds of explorations

|                                                                                                    | 6    |                  | *                 |             |                     |
|----------------------------------------------------------------------------------------------------|------|------------------|-------------------|-------------|---------------------|
| Dataset Legislation • Mode SPARQL 1.0                                                                           |      | Output           | Plain text •      |             |                     |
| Query 1 💥                                                                                                    | (    | SPARQL PI        | roperties Classes | Prefixes    | Samples             |
| 1 PREFIX rdf: <a href="http://www.w3.org/1999/02/22-rdf-syntax-n">http://www.w3.org/1999/02/22-rdf-syntax-n</a> | si E | ALL MODIFIER STR | RING TERM         |             |                     |
| 2 PREFIX rdfs: <http: 01="" 2000="" rdf-schema#="" www.w3.org=""></http:>                                       |      | BASE             | PREFIX            | SELECT      |                     |
| 3                                                                                                    |      | ASK              | CONSTRUCT         | DESCRIBE    | functions group     |
| 0.4                                                                                                    | 1    | DISTINCT         | REDUCED           | FROM        |                     |
|                                                                                                    |      | NAMED            | WHERE             | GRAPH       |                     |
|                                                                                                    |      | UNION            | FILTER            | OPTIONAL    |                     |
|                                                                                                    |      | ORDER            | LIMIT             | OFFSET      |                     |
|                                                                                                    | 1    | ΒY               | ASC               | DESC        |                     |
|                                                                                                    |      | STR              | LANG              | LANGMATCHES |                     |
|                                                                                                    |      | DATATYPE         | BOUND             | SAMETERM    |                     |
|                                                                                                    |      | ISIRI            | ISURI             | ISBLANK.    |                     |
|                                                                                                    | 1    | ISLITERAL        | REGEX             |             |                     |
|                                                                                                    |      |                  |                   |             | -                   |
| Line: 4; Position: 1; Query is invalid                                                                          |      |                  |                   |             |                     |
| Query Results                                                                                                   |      |                  |                   |             | Visual Results Mode |